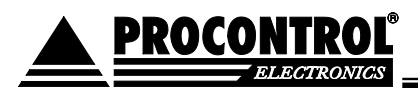

# **PROCONTROL**®

ProxerNet szoftverrendszer

# AutoPay WebAccess

Fizető rendszer back-office adatforgalmi és kezelői felülete

Kezelői kézikönyv

2024.06.27. Ver 4.0.

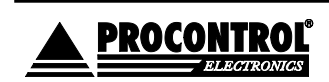

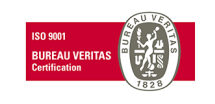

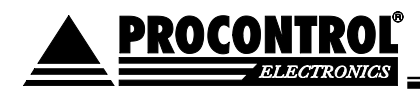

Védett, regisztrált védjegyek:

ProxerGate<sup>®</sup> ProxerNet<sup>®</sup> HI-GUARD<sup>®</sup> Medi-Call<sup>®</sup> Proxer<sup>®</sup> ProxerPort<sup>®</sup> ProxerLock<sup>®</sup> HI-CALL<sup>®</sup> Pani-Call<sup>®</sup>

 1 IP Thermo®
 1 ⊙ IP Stecker®

 1 ⊙ RTLS®
 1 ♥ RHS®

 1 ⊙ ProxerStecker®
 1 ♥ KeySafe®

© 2019 Procontrol Electronics Ltd.

#### Minden jog fenntartva.

A KeySafe<sup>®</sup> ProxerGate<sup>®</sup>, ProxerPort<sup>®</sup>, IP Thermo<sup>®</sup>, IP Stecker<sup>®</sup>, ProxerLock<sup>®</sup>, ProxerStecker<sup>®</sup>, RHS<sup>\*</sup>, HI-CALL<sup>®</sup>, HI-GUARD<sup>®</sup>, MEDI-CALL<sup>®</sup>, Pani-Call<sup>®</sup>, PROXER<sup>®</sup>, PROXERNET<sup>®</sup> a Procontrol Electronics Ltd. bejegyzett védjegyei, hivatalos terméknevei. A dokumentumban található védjegyek a bejegyzett tulajdonosok tulajdonát képezik.

A Procontrol Electronics Ltd. fenntartja ezen dokumentum szerzői jogait: a dokumentumot a vásárló vállalaton kívüliek részére sokszorosítani, módosítani, publikálni – akár részben, akár egészben – csak a szerző előzetes írásbeli engedélyével szabad.

A Procontrol Electronics Ltd. bármikor megváltoztathatja a dokumentumot és a szoftvert anélkül, hogy erről tájékoztatást adna ki.

A Procontrol Electronics Ltd. nem vállal felelősséget a szoftver vagy dokumentáció részleteinek teljes körű pontosságáért, valamely konkrét alkalmazásra való megfelelősségéért.

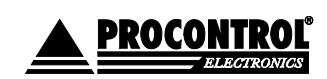

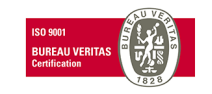

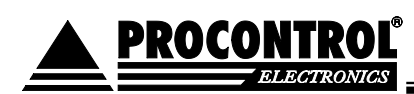

# Kedves megrendelőnk!

Köszönjük, hogy a Procontrol terméke mellett döntött.

A Procontrol Electronics Ltd. patinás családi vállalkozás: az 1980-as évek óta foglalkozik beléptető rendszerekkel, az automatizált elektronikai mérés, szabályozás számos ágazatával.

A Procontrol azon kevés hazai vállalkozás közé tartozik, amely belső K+F részlegével saját innovatív ötleteit egészen termék szintig fejleszti, gyártja, és ezekkel van jelen a hazai és külföldi piacon.

Termékei életciklusát figyelemmel kíséri, termékeit az összegyűjtött tapasztalatok és a számos elégedett felhasználó javaslatai alapján fejlesztette és fejleszti ma is.

Rendszereink Magyarország számos vállalatánál üzemelnek, kis létszámú műhelyektől országos telephelyhálózattal rendelkező nagyvállalatokig.

Az Ön ötleteire is nyitottak vagyunk!

A termékkínálatunkat www.procontrol.hu honlapunkon találja meg.

Reméljük, hogy termékeinket és szolgáltatásainkat Önök is megelégedéssel fogják használni.

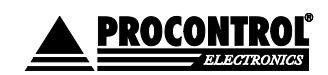

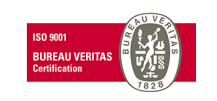

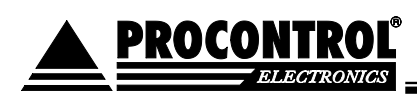

# Rendszer-, és termékkínálat áttekintése

A Procontrol saját fejlesztésű, intelligens cél-rendszerei egy közös épületmenedzsment-szoftver rendszer (ProxerNet) moduljaiként lefedik egy nagy igényeket támasztó, korszerű, ún., Smart Building koncepció legtöbb feladatát.

A rendszerek mindegyike önálló, **innovatív megoldás**: hardver és szoftver modulokból igény szerint összeállítható komplett rendszerek, amelyek önállóan, a többi rendszer nélkül egyenként is használhatók, de együttműködnek.

Maguk a termékek általában önállóan is, de egy, vagy több cél rendszer moduljaként is használhatók.

#### Rendszerek funkciói

- ✓ Beléptető rendszerek
- Munkaidő nyilvántartó rendszerek
- ✓ Fizető parkoló rendszerek
- ✓ Elektronikus zár rendszerek
- ✓ Kulcs- és értéktároló széf-rendszerek
- Ipari órák és órahálózatok.
- ✓ Kijelzők, információs rendszerek
- ✓ Ügyfélirányító rendszerek
- ✓ Lokációs követő rendszerek
- ✓ Személyi távfelügyeleti rendszerek
- ✓ Épületgépészeti (HVAC) rendszerek
- ✓ Wellness Control rendszerek
- ✓ Video felügyeleti rendszerek
- ✓ Tűzjelző, és tűzvédelmi rendszerek
- ✓ Behatolás-védelmi rendszerek
- ✓ Termelésirányítási rendszerek.
- Méréstechnikai rendszerek
- ✓ Jármű flotta menedzsment rendszerek
- ✓ Jegykiadó-fizető automata rendszerek
- Nővérhívó és betegkövető rendszerek

#### Rendszerelemek, szolgáltatások

NFC, RFID,BIO azonosítók, forgóvillák, forgó-, csúszó-kapuk Órakönyvek, Jelenléti ívek, munkarendek, statisztika Sorompók, személy és járműazonosítás, fizető-automaták NFC, RFID, BIO kulcsok, központi zár-menedzsment Személy és kulcsazonosítás, gyűjtés, tárolás menedzsment GPS szinkron, NTP szerver idő, analóg, digitális mellékórák Érintőképernyős információs tornyok, kijelzők, fényújságok Sorszámjegy osztók, hívóterminálok, élőhangos ügyfél-hívók Személy és objektumkövető TAGek, telepített belső hálózat. Személyi jeladók, karkötők, helyi központ, felügyelő központ. Fűtés, hűtés, szellőztetés, árnyékolás, világítás menedzsment Belépő TAG, bérlet, szekrényzár, szolárium, menedzsment Kamerás térfigyelés, rögzítés, követés Tűzjelző érzékelők, beavatkozók, tűzvédelmi központ Nyitás-, mozgás-, törés-érzékelők, jelzőközpont, riasztók

Termelésmérés, személyi gyűjtés, szerszámkiadás Fizikai mennyiségek mérése, elektronikai labor műszerek Flottakövetés, vezető-, üzemanyag-, tankolás- menedzsment Jegykiadó, kártyakiadó, fizető automaták

Rádiós nővérhívó, beteg-követő karkötők és menedzsment

#### Kiegészítő termékek (rendszer-független eszközök):

| Kártyanyomtatók, kellékek           | Fargo HID                                                |
|-------------------------------------|----------------------------------------------------------|
| Kártyák, transzponderek, tartozékok | Kártyatokok, nyakszalagok, RFID kulcstartók              |
| Kommunikációs modulok               | Ethernet/RS232/RF860/RS485konverterek, modemek, Tibbo    |
| Szenzorok                           | Hőmérséklet, nyomás, légnedvesség, közelítés, vízbetörés |
| Tápegységek                         | Ipari AC/DC, DC/DC kapcsolóüzemű tápegységek             |

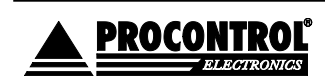

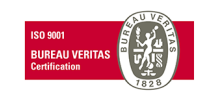

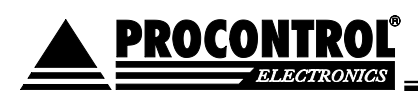

# Tartalomjegyzék

| ProxerNet szoftverrendszer                                                 | 1  |        |
|----------------------------------------------------------------------------|----|--------|
| Kedves megrendelőnk!                                                       | 3  |        |
| Rendszer-, és termékkínálat áttekintése                                    | 4  |        |
| Tartalomjegyzék                                                            | 5  |        |
| ProxerNet AutoPay modul                                                    | 7  |        |
| A készülék szervizmenüje elérhető az alábbi módokon:<br>A kezelőfelületről |    | 7<br>9 |
| A menüpontok                                                               | 10 |        |
| Általános / Státusz oldal                                                  | 10 |        |
| Általános / Pénzkezelés oldal                                              | 12 |        |
| Általános / Kimutatások oldal                                              | 14 |        |
| Pénzkészlet                                                                |    | 15     |
| Pénzforaalmi összeazés                                                     |    | 16     |
| Nani nénzforgalmi összegzés                                                |    | 17     |
| Pénzforgalmi tranzakciós összegzés                                         |    |        |
| Részletes pénzforgalmi összegzés                                           |    |        |
| Havi értékesítési statisztikák                                             |    | 10     |
| Mesterkártva használat                                                     |    | 10     |
| Kunonhasználat                                                             |    | 19     |
| Aitónvitási statisztikák                                                   |    | 20     |
| Értékesített cikkek és szolgáltatások                                      |    | 20     |
| Eladott jegyek csoportosítya                                               |    | 20     |
| l átogatási statisztikák                                                   |    | 21     |
| Belénőiegy statisztikák                                                    |    | 21     |
| lárműtöltő statisztikák                                                    |    |        |
| Szahadon távozott narkolójegyek                                            |    | 23     |
| Zseton kezelése                                                            |    | 23     |
| Kunonhasználat                                                             |    | 24     |
| Reállítások / Elfonadott fizetőeszközök                                    | 25 |        |
| Beállítások / Értesítések oldal                                            | 26 |        |
| Beállítások / Nvitvatartás                                                 | 28 |        |
| Beállítások / Termékek kezelése                                            | 29 |        |
| Beállítások / Termékcsonortok kezelése                                     | 32 |        |
| Jogosultságok / Felhasználókezelés                                         |    |        |
| Jogosultságok / Kártvakezelés oldal                                        | 35 |        |
| Jogosultságok / Belénőjegyek kezelése                                      |    |        |
| Rendszer / Dátum és idő                                                    |    |        |
| Rendszer / Eseménynapló                                                    | 40 |        |
| Rendszer / Fizetőautomata kijelzője                                        | 44 |        |
| Rendszer / Kamerakép                                                       |    |        |
| Rendszer                                                                   |    |        |
| Rendszer / Karbantartás                                                    |    |        |
| Nyomtatóban levő papír elhasználtsága, és Nyomtatóban papírt cseréltem     |    | 48     |
| Kártvaadagoló szintie                                                      |    |        |
| · ·······                                                                  |    |        |

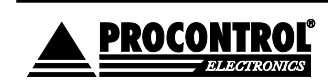

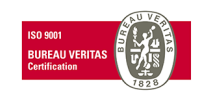

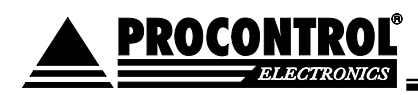

| Teszoldal nyomtatása         |     |
|------------------------------|-----|
| Kapu nyitása BE              |     |
| Kapu nyitása KI              |     |
| Tűzmód engedélvezése         |     |
| Tranzakciós adatok nullázása |     |
| (Rendszer / Kifizetés)       |     |
| Visszalépés menüpont:        |     |
|                              |     |
|                              | E A |

| Kapcsolat a gyártóval | . 51 |
|-----------------------|------|
|-----------------------|------|

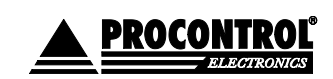

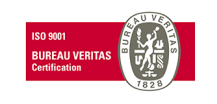

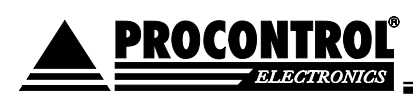

# **ProxerNet AutoPay modul**

A Procontrol épületfelügyeleti rendszerének ezen modulja a fizetőautomaták kezelésére szolgál.

Back office felhő szolgáltatás az automata távoli eléréséhez, VPN adatkapcsolati szolgáltatás.

A "Back office felhő szolgáltatás az automata távoli eléréséhez, VPN adatkapcsolati szolgáltatás" a csatolt AutoPay WebAccess felület elérésének lehetőségét biztosítja, benne a POS terminál pénzforgalmi adatai sokféle szempont szerint, statisztikák, kártyakezelés, eseménynapló, automata pillanatnyi kijelzője megtekinthető távolról stb.

(Amennyiben a Rest API segítségével saját fejlesztésű felhasználói szoftvert írnak a Procontrol automatájához, és emiatt erre nem tartanak igényt, jelezzék, és a szerződésből töröljük a tételt.)

A webes felület táveléréssel elérhető, célszerű Firefox vagy Google Chrome böngészővel használni.

A fizetőautomatán mint Szerviz menü jelenik meg. A Szerviz menüben a kezelői, üzemeltetői feladatokhoz szükséges alábbi funkciókat, parancsokat érheti el a jogosult felhasználó.

(Ha a tulajdonos nem kívánja, hogy az üzemeltetést végző alkalmazottjának bizonyos funkciókhoz jogosultsága legyen, akkor igény esetén adott menüpont, funkció vagy parancs letiltható.)

### A készülék szervizmenüje elérhető az alábbi módokon:

- <u>Az automatánál, szervizkártyával</u>: tartsa a Szervizkártya feliratú proximity kártyát a készülékbe épített RFID/NFC olvasóhoz. (Lehetősége van új Szervizkártyát felvenni a készülék menüjének segítségével. Lásd alább, Kártyakezelés menüpont. Erre pl. akkor lehet szüksége, ha a Procontrol által biztosított kártya elveszne.)
- <u>Az automatánál, felhasználónév, jelszó párossal</u>: a beléptető képernyő bal felső sarkában lévő üres területre kattintson kétszer, a megjelenő oldalon pedig írja be a felhasználónevét, valamint jelszavát. Ehhez a képernyőn megjelenik billentyűzet. Majd a "Bejelentkezés" feliratú gombra kell kattintani.
- 3. <u>Távolról, az AutoPay Weboldallal</u>: részletes pénzforgalmi kimutatások honlap. Bővebben lásd alább.

Opcionális. Ha rendelt távelérés funkciót, elérhetővé válik az AutoPay WebAccess az internet távlatából.

pl. projektnev.proxernet.hu webcímen

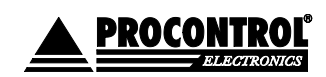

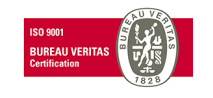

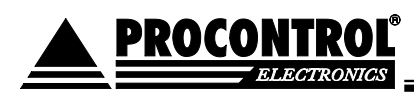

|                 | Felhasz | nálónév  |          |         |   |    |           |     |   |   |
|-----------------|---------|----------|----------|---------|---|----|-----------|-----|---|---|
| proci1<br>admin | Adja    | meg a fe | lhasznál | ónevét! |   |    |           |     |   |   |
| ervin           | Jelszó  |          |          |         |   |    |           |     |   |   |
|                 | Adja    | meg a je | szavát!  |         |   |    |           |     |   |   |
|                 | Vis     | szalépés |          |         |   | Be | ejelentke | zés |   |   |
|                 |         |          |          |         |   |    | _         |     |   |   |
| 0 ] 1           | 2       | 3        | 4        | 5       | 6 | 7  | 8         | 9   | ö | ü |
| q]w             | e       | r        | t        | z       | u | i  | ο         | р   | Ő | ú |
|                 | Ь       | f        | q        | h       | j | k  |           | é   | á | ű |
| as              | l u     |          | <u> </u> |         |   |    |           |     |   |   |

Az AutoPay weboldal az automata teljes adatszolgáltatása távoli eléréssel, az interneten keresztül. A Procontrol ProxerNet szoftverrendszerének része.

A védett felületre való belépés után – csak helyileg, a fizetőautomatán értelmezhető menüpontok elemein kívül - a jelen leírásban ismertetett minden funkciója azonos módon és elrendezésben elérhető. Lehetővé teszi a könyvelő számára irodai székében ülve bármikor lekérdezni a pénzügyi elszámolást, a tulajdonos, üzemeltetőnek a bevételt, és az üzemeltető, karbantartó személyzetnek a beavatkozást kérő üzenetek elküldését, pl. "kifogyóban a papír", vagy "ki kell üríteni a pénzt".

Ha tehát a Megrendelőnek van igénye a távoli diagnosztikára, szeretné megkapni kényelmesen a pénzforgalmi adatokat, az üzemeltetőnek szóló értesítéseket, és szeretné igénybe venni a Procontrol távoli elérésű támogatási és gyorsjavítási szolgáltatását, akkor a tökéletes és biztonságos megoldást az AutoPay weblap nyújtja. A VPN szolgáltatás havi díjas.

#### Szoftverkövetés, frissítés

A szoftver használati joga átalánydíjas szerződés alapján kerül a Megrendelő birtokába. A szoftver – amennyiben erre távelérés biztosítva van - automatikusan frissül a szerződés élettartama alatt. Szerződés hiányában a szoftverfrissítések megrendelhetőek.

Ha a szoftvert régebben futtatja már a böngészőben, szükség lehet a böngészőben az oldal frissítésére, a cashe-ben tárolt adatok felülírására, s frissítések letöltésére. A szoftverben megjelenő új funkciókat tehát a böngészőben alkalmanként Ctrl + F5 billentyűkombináció lenyomásával fedezheti fel.

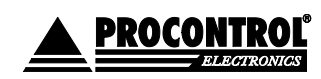

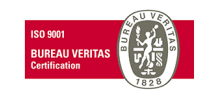

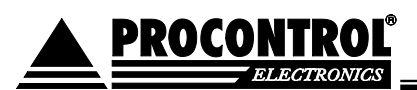

## A kezelőfelületről

A 3 vonal ikonnal elrejtheti és megjelenítheti a bal oldali Menü panelt.

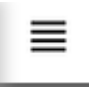

A kimutatásokat lehetőség van kinyomtatni, valamint excel illetve CSV formátumban exportálni a jobb felső sarokban levő funkciógombokkal.

| Excel export      | CSV export   | Egész tábla 🗸 |
|-------------------|--------------|---------------|
| t öss: Szűrés: Be | fizetés dátu | Egész tábla   |
|                   |              | Ez az oldal   |

Az AutoPay felület Parkolás Menüvel bővül, ha megrendelte a ProxerPark modult is a fizető parkoló kezelésére.

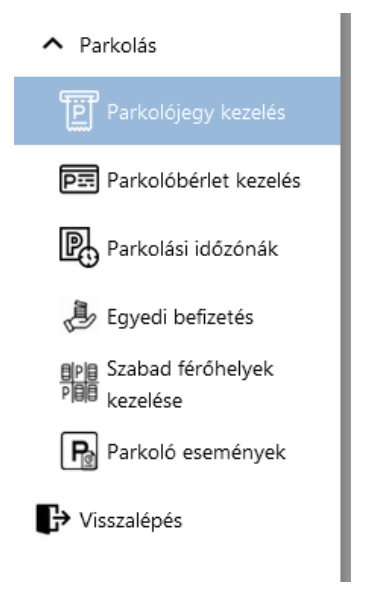

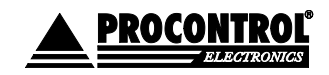

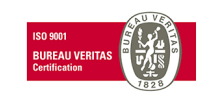

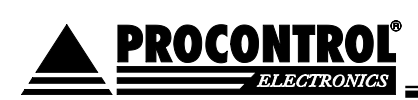

# A menüpontok

# Általános / Státusz oldal

Felhasználó számára rejtett felület, csak a Procontrol kezelésében.

Ezen az oldalon láthatóak azok az eszközök, amelyek telepítve vannak a fizető automatába, valamint azokról lehet műszaki információkat szerezni. Leolvasható innen a Firmware verziója, a gyári száma, és az elérhetősége az adott eszköznek. Felmerülő hiba esetén ezekkel az információkkal sokkal gyorsabban, és könnyebben el lehet hárítani azokat.

Amelyik automatában "okos" érmevisszaadó van, tehát Smart Hopper, CF690, CF7000, CF7400, ott Smart Hopper néven van feltüntetve az érmevisszaadó.

| Hardvernév 🛟       | Hardvertípus 🛟                        | Firmware 🛟       | SerialNumber 🛟 | lsAvailable 🛟 | Comment 🛟 |                     |
|--------------------|---------------------------------------|------------------|----------------|---------------|-----------|---------------------|
| Smart Hopper       | Érmetároló és visszaadó               |                  | 0903Y20024     | True          | 0 %       | Eszköz újraindítása |
| Papírpénz          | Bankjegy elfogadó                     | NV02004582521000 | 2289651968     | True          | 0 %       | Eszköz újraindítása |
| Érmetároló kazetta | Érmetároló kazetta                    |                  |                |               | 0 %       | Eszköz újraindítása |
| and a second       | · · · · · · · · · · · · · · · · · · · |                  |                |               |           |                     |

# Státusz

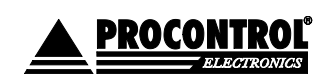

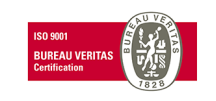

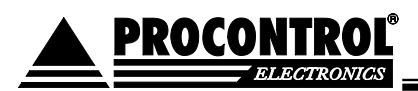

|                      | ≡ < Autol                | Pay WebGUI                   |                                                    |                                                        |                                                      |                                |
|----------------------|--------------------------|------------------------------|----------------------------------------------------|--------------------------------------------------------|------------------------------------------------------|--------------------------------|
| 🕊 Auto hide          |                          |                              | Stát                                               | usz                                                    |                                                      |                                |
| Státusz              |                          |                              |                                                    |                                                        |                                                      |                                |
| <b>S</b> Pénzkezelés | Hardvernév 🛟             | Hardvertípus 🗘               | Firmware 🛟                                         | SerialNumber 💲                                         | IsAvailable 🛟                                        | Comment 🛟                      |
| _                    | Papírpénz                | Bankjegy elfogadó            | NV02004542473000                                   | 3830006784                                             | True                                                 | 2 %                            |
| 🚍 Kimutatások        | Érmeolvasó               | Érmevizsgáló                 | EMP V0780.27                                       |                                                        | True                                                 |                                |
| <b>•</b> • • • •     | Cube Hopper 100          | Érmetároló és visszaadó      | SCH2-USE_SERNR                                     | 44078                                                  | True                                                 |                                |
| 📮 Beállítások        | Cube Hopper 200          | Érmetároló és visszaadó      | SCH2-USE_SERNR                                     | 44519                                                  | True                                                 |                                |
| 🖂 Értesítések        | A táblázat sorainak szár | na összesen: 4 Időszükséglet | : sql_count = 0.025s, sql_q                        | uery_exec = 0.042s, dataset                            | _end = 0.066s, html_gen                              | _body = 0.067s,                |
| Karbantartás         | First < 1                | 1 🔹 > Last                   |                                                    |                                                        |                                                      |                                |
| 💮 Nyitvatartás       |                          |                              |                                                    |                                                        |                                                      |                                |
| 🚱 Dátum és idő       |                          |                              |                                                    |                                                        |                                                      |                                |
| 📕 Kártyakezelés      |                          |                              |                                                    |                                                        |                                                      |                                |
| Elhasználókezelés    |                          |                              |                                                    |                                                        |                                                      |                                |
| Termékek kezelése    |                          |                              |                                                    |                                                        |                                                      |                                |
| Seménynapló          |                          |                              |                                                    |                                                        |                                                      |                                |
| 🙆 Rendszer           |                          |                              |                                                    |                                                        |                                                      |                                |
| → Visszalépés        |                          | Mo <u>dule ve</u>            | © 2018 Proc<br>sion: 5.63.163 - 202 <u>1.02.01</u> | ontrol Electronics Ltd. ®<br>GUI version: 2.1.5 - 2021 | All rights reserved.<br>.02.01 Page ge <u>nerate</u> | d: 2021.02.05 08:1 <u>9:40</u> |

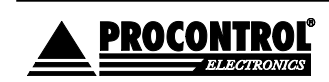

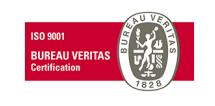

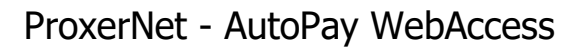

# Általános / Pénzkezelés oldal

PROCONTROL

- Ezen az oldalon lehet elvégezni az összes pénzkezeléssel kapcsolatos műveletet.
- A leggyakrabban használt ürítési módok a Felesleg ürítés (EE), Úszószintre Ürítés LE, valamint a Teljes Ürítés CE.
- Az összes ürítésről nyomtat ürítési bizonylatot a rendszer.
- Az euró érméket csak teljes ürítéssel lehet kiüríteni a hopperből.

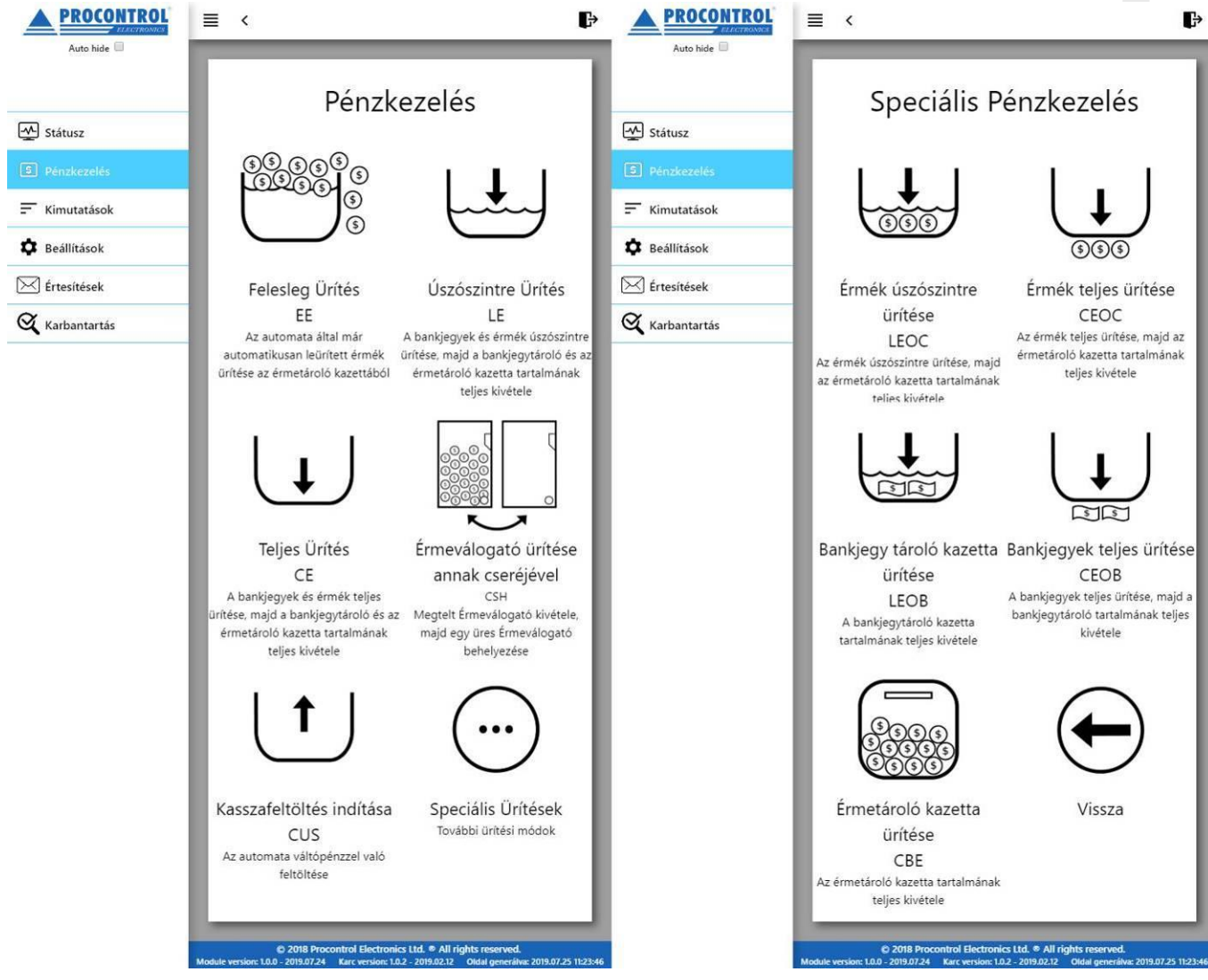

- <u>Felesleg Ürítés EE</u>: az érmetároló kazetta ürítése. Ha az automata automatikusan ürített ebbe a tárolóeszközbe a hopperből, akkor ezzel a funkcióval kell jeleznie az automata szoftverének, hogy azt a tárolót kiürítette.
- <u>Úszószintre Ürítés LE:</u> a hoppert valamint, ha van olyan bankjegy elfogadó eszköz az automatában, azt is úszószintre üríti ez a parancs. Ürítés után el kell távolítani az érmetároló kazettát és a bankjegy tároló kazettát, és ki kell üríteni tartalmukat.
- <u>Teljes Ürítés CE:</u> a hoppert valamint, ha van olyan bankjegy elfogadó eszköz az automatában, azt is - teljesen kiüríti ez a parancs. Ürítés után el kell távolítani az érmetároló kazettát és a bankjegy tároló kazettát, és ki kell üríteni tartalmukat.

![](_page_11_Picture_10.jpeg)

![](_page_11_Picture_12.jpeg)

![](_page_12_Picture_1.jpeg)

- <u>Érmeválogató ürítése annak cseréjével CSH:</u> ebben az esetben a hopper ürítése úgy történik, hogy a megtelt hoppert eltávolítjuk, és helyette egy másik, üres hoppert helyezünk vissza a fizetőautomatába. **Figyelem! Az eszközt csak a gomb megnyomása után távolítsák el, és** kövessék a képernyőn megjelenő utasításokat!
- <u>Kasszafeltöltés indítása CUS:</u> a készülék feltöltése váltópénzzel. A folyamat közben nyomon lehet követni, hogy mennyi összeget dobtunk be addig a pontig.
- <u>Kasszafeltöltés leállítása CUP:</u> ez a gomb akkor jelenik meg, ha előtte elindítottuk a kasszafeltöltést. Ezzel állítsa le a feltöltési folyamatot. A folyamat végén bizonylatot nyomtat az eszköz a feltöltött érmékről részletezve.
- Speciális ürítések: ez a menüpont speciális ürítéseket kínál, mint
  - <u>Érmék úszószintre ürítése LEOC:</u> csak a hopper tartalmát üríti úszószintre.
  - Érmék teljes ürítése CEOC: csak a hopper tartalmát üríti ki teljesen.
  - Bankjegy tároló kazetta ürítése LEOB: csak a bankjegytároló kazetta ürítése.
  - <u>Bankjegyek teljes ürítése CEOB:</u> a bankjegyek ürítése az eszközből (ha olyan eszköz van a gépben), valamint a bankjegytároló kazetta tartalmának ürítése.
  - o <u>Érmetároló kazetta ürítése CBE:</u> az érmetároló kazetta ürítése.

Megjegyzés: előfordulhat, hogy az Ön automatájában nem látható az összes ürítési funkció. Ez amiatt lehetséges, hogy bizonyos eszközöket nem rendelt a géphez. Ha önnek pl. AutoPay40 típusú fizető automatája van, akkor a készüléke nem tartalmaz papírpénz elfogadó eszközt, így a bankjegyekkel kapcsolatos ürítések nem lesznek elérhetőek!

![](_page_12_Picture_13.jpeg)

![](_page_12_Picture_15.jpeg)

![](_page_13_Picture_0.jpeg)

# Általános / Kimutatások oldal

Ezen az oldalon különböző kimutatásokat tudunk megtekinteni a fizető automatával kapcsolatosan. Ezeket a kimutatásokat lehetőség van kinyomtatni, valamint Excel illetve CSV formátumban exportálni.

A felület egyértelműen megkülönbözteti a valutákat pl. HUF vagy EUR, ill. a készpénzes vagy paypass bankkártyás fizetést. A 0 a készpénzes fizetést jelenti, az 1-es a POS terminálon végzett bankkártyás fizetést, a 2-es a webes felületen, ProxerPay weboldalon okostelefonos bankkártyás fizetést. A valuta oszlopban a "TOK" szó a zsetont / tokent jelöli. Alább lásd a képernyőképeket szemléltetésként.

Ha adott rendszerben több fizetőautomata is van akkor az oldal tetején egy legördülő menü jelenik meg, ahol kiválaszthatja, melyik automata adatát szeretné megtekinteni, vagy összesítetten szeretné azokat látni.

| Kiválasztott fizetőautomata |               | proci-rpi-5-be-depo-autopay1-d8-3a-dd-bf-37-35 | ~ |
|-----------------------------|---------------|------------------------------------------------|---|
| Excel export                | CSV export    | proci-rpi-5-be-depo-autopay1-d8-3a-dd-bf-37-35 |   |
|                             |               | proci-rpi-5-be-depo-autopay2-d8-3a-dd-bf-36-80 |   |
| Szűrés: Címlet              | Szűrés: Darab | Minden fizetőautomata                          |   |

![](_page_13_Picture_8.jpeg)

![](_page_13_Picture_10.jpeg)

![](_page_14_Picture_0.jpeg)

### Pénzkészlet

Ez az aktuális pénzkészletet tartalmazza, címletekre lebontva, valutát és típust feltüntetve.

| Pénzkészlet   |              | ~             |               |                    |                      |
|---------------|--------------|---------------|---------------|--------------------|----------------------|
| Pénzkész      | zlet         |               |               |                    |                      |
|               |              |               |               |                    |                      |
| Excel export  | CSV export   | Egész tábla   | ~             |                    |                      |
| Szűrés: Címle | Szűrés: Dara | Szűrés: Össze | Szűrés: Valut | Szűrés: Hardvernév | Szűrés: Időpont      |
|               |              |               |               |                    |                      |
| Címlet 🛟      | Darab 🛟      | Összeg 🗘      | Valuta 🛟      | Hardvernév 🛟       | Időpont 🗘            |
| 500           | 71           | 35500         | HUF           | Bankjegy elfogadó  | 2024.06.26. 16:41:20 |
| 1000          | 56           | 56000         | HUF           | Bankjegy elfogadó  | 2024.06.26. 16:41:20 |
| 2000          | 2            | 4000          | HUF           | Bankjegy elfogadó  | 2024.06.26. 16:41:20 |

![](_page_14_Picture_6.jpeg)

![](_page_14_Picture_8.jpeg)

![](_page_15_Picture_0.jpeg)

### Pénzforgalmi összegzés

Adott dátumtól dátumig tartalmazza a pénzforgalmat összegezve, tehát, hogy adott időszakon belül mekkora összegben történt eladás, feltöltés, valamint ürítés. Összesítő sorában látja pl. az adott havi teljes bevételt pénznemenként.

|                 | ≡ < AutoPay WebGUI                                            |                                                 |                                                           |      |
|-----------------|---------------------------------------------------------------|-------------------------------------------------|-----------------------------------------------------------|------|
| 🕊 Auto hide     |                                                               |                                                 |                                                           | ٦    |
| ▲ Általános     |                                                               | Kimutatá                                        | sok                                                       |      |
| Státusz         | Dépatorgalmi összegzés                                        | ~                                               |                                                           |      |
| — Kimutatások   | Dápatorgalmi                                                  |                                                 |                                                           |      |
| ✔ Beállítások   | Penziorgaini c                                                | osszegzes                                       |                                                           |      |
| ✓ Jogosultságok | Filter by Date<br>From: 2021-06-01 00:00:00                   |                                                 |                                                           |      |
| ✓ Rendszer      | To: 2021-06-30 23:59:59                                       | Query                                           | Excel export CSV export Full table                        | •    |
| ✓ Parkolás      | Filter by Tranzakció típusa                                   | Filter by Összeg Filter b                       | y Valuta Filter by Bankkártyás fizetés                    |      |
| Crisszalépés    | Tranzakció típusa 🛟                                           | Összeg 🔷 Valu                                   | ta 🛟 🛛 Bankkártyás fizetés 🛟                              |      |
|                 | Értékesítés                                                   | 210950 H                                        | IUF 1                                                     |      |
|                 | Értékesítés összegezve                                        | 210950 H                                        | iuf -                                                     |      |
|                 | A táblázat sorainak száma összesen: 1 Időszű<br>First < 1 1 > | kséglet: sql_count = 0.019s, sql_query_<br>Last | _exec = 0.039s, dataset_end = 0.08s, html_gen_body = 0.08 | 38s, |
|                 |                                                               |                                                 |                                                           |      |

![](_page_15_Picture_6.jpeg)

![](_page_15_Picture_8.jpeg)

![](_page_16_Picture_0.jpeg)

### Napi pénzforgalmi összegzés

**A**dott dátumtól dátumig tartalmazza a pénzforgalmat naponta összegezve, tehát, hogy adott időszakon belül mekkora összegben történt eladás, feltöltés, valamint ürítés, napokra lebontva. Alapértelmezetten mindig az aktuális hónaphoz tartozó napokat jeleníti meg, de beállítható tetszőleges dátumtartomány is. Adja meg a kívánt dátumtartományt, majd nyomja meg a *Lekérdezés / Query* feliratú gombot.

|                  | Napi pénzforga                | lmi összegzés 🗸 🗸          |                             |              |                   |                 |                          |       |  |
|------------------|-------------------------------|----------------------------|-----------------------------|--------------|-------------------|-----------------|--------------------------|-------|--|
|                  | Napi pénz                     | zforgalmi össze            | azés 1                      | énés         |                   |                 |                          |       |  |
|                  |                               |                            |                             |              |                   |                 |                          |       |  |
|                  | Filter by Date<br>From: 2021- | 07-01 00:00:00             |                             | 2. lép       | és                |                 |                          |       |  |
|                  | To: 2021-                     | 07-31 23:59:59             | uery                        | Excel        | export CSV expo   | rt Full table 🛩 |                          |       |  |
|                  | Filter by Dátur               | Filter by Tranzakció típus | sa Filter by Össz           | Filter by Va | IL Filter by Bank | kártyás fizetés |                          |       |  |
|                  |                               |                            |                             | ,            |                   | ,               |                          |       |  |
|                  | Dátum 🔺 📊                     | Tranzakció típusa          | 🗘 Összeg 🗘                  | Valuta 🛟     | Bankkárty         | vás fizetés 🛟   |                          |       |  |
|                  | 07.12                         | Értékesítés                | 30450                       | HUF          |                   | 1               |                          |       |  |
|                  | 07.11                         | Értékesítés                | 40850                       | HUF          |                   | 1               |                          |       |  |
|                  | 07.10                         | Ertékesítés                | 18150                       | HUF          |                   | 1               |                          |       |  |
|                  |                               | Napi pénzforga             | ılmi összegzés              | ~            |                   |                 |                          |       |  |
|                  |                               | Nani nénafa                |                             | - 6 -        |                   |                 |                          |       |  |
|                  |                               | Napi penzio                | rgaimi osszeg               | zes          |                   |                 |                          |       |  |
| Statusz          |                               | Filter by Date             | Filter by Date Excel export |              |                   |                 |                          |       |  |
| 🚍 Kimutatások    |                               | From: 2020-01-01 00:00:00  |                             |              |                   |                 |                          |       |  |
| , here a         |                               | To: 2020-01-               | -31 23:59:59                | 6            | Query             |                 |                          |       |  |
| 🛱 Beállítások    |                               |                            |                             |              |                   |                 |                          |       |  |
| -                |                               | Filter by Nap              | Filter by Tranzakci         | ó típus:     | Filter by Öss     | Filter by Valu  | Filter by Bankkártyás fi | zetés |  |
| 🖂 Értesítések    |                               |                            |                             |              |                   |                 |                          |       |  |
| •                |                               | Nap                        | Tranzakció tí               | pusa         | Összeg            | Valuta          | Bankkártyás fize         | tés   |  |
| 🛛 🏹 Karbantartás |                               | 24                         | Értékesítés                 |              | 4600              | HUF             | 0                        |       |  |
| $\frown$         |                               | 23                         | Értékesítés                 |              | 6600              | HUF             | 0                        |       |  |
| Nyitvatartás     |                               | 23                         | Értékesítés                 |              | 2                 | EUR             | 0                        |       |  |
| <u>e</u>         |                               | 22                         | Értékesítés                 |              | 3                 | EUR             | 0                        |       |  |
| 🦨 Kártyakezelé   | S                             | 22                         | Értékesítés                 |              | 4200              | HUF             | 0                        |       |  |
| •• = 11 (1/1     | 17                            | 21                         | Értékesítés                 |              | 2                 | EUR             | 0                        |       |  |
| Feinasznalók     | ezelês                        | 21                         | Értékesítés                 |              | 2600              | HUF             | 0                        |       |  |
|                  |                               | 20                         | Értékesítés                 |              | 3                 | EUR             | 0                        |       |  |
| Kitizetes        |                               | 20                         | Értékesítés                 |              | 3600              | HUF             | 0                        |       |  |
|                  |                               | 20                         | Normál üríté                | és           | -9.0              | EUR             | 0                        |       |  |
| visszaiepes      | Visszalépés                   |                            | Normál ürítés               |              | -11800.0          | HUF             | 0                        |       |  |

![](_page_16_Picture_6.jpeg)

![](_page_16_Picture_8.jpeg)

![](_page_17_Picture_1.jpeg)

### Pénzforgalmi tranzakciós összegzés

Adott dátumtól dátumig tartalmazza a pénzforgalmi tranzakciókat, tranzakciónként lebontva, hogy milyen típusú tranzakció volt (eladás/feltöltés/ürítés), eladás esetén a fizetendő összeget, valamint a kifizetett összeget, feltöltés esetén a feltöltött összeget, ürítés esetén pedig az ürített összeget.

| Státusz            | Pénzforg<br>Pénzforg | almi tranzako<br>galmi tranza<br>Date | iós összegzé<br>Ikciós össze | s ∨<br>gzés   |             |            | Evcol ov | nort CSV ov          | oot Full tabl |     |
|--------------------|----------------------|---------------------------------------|------------------------------|---------------|-------------|------------|----------|----------------------|---------------|-----|
| Kimutatások        | From:<br>To: 20      | 2020-01-11<br>20-01-31 23:            | 01:55:21<br>59:59            | Query         |             |            | Excerex  |                      |               | e   |
| Beállítások        | Filter b             | Filter by Tr                          | Filter by Tr                 | Filter by Tr  | Filter by I | Filter by  | Filter   | Filter by Tr         | Filter by Ban |     |
| 🖂 Értesítések      | Hardver              | Tranzakció                            | Tranzakció                   | Tranzakció    | Fizetendő   | Kifizetett | Valuta   | Tranzakció           | Bankkártyás   |     |
| 🛛 Karbantartás     | ID                   | ID                                    | ideje                        | típusa        | összeg      | összeg     | valuta   | státusz              | fizetés       |     |
|                    | - 1                  | 19759                                 | 2020.01.11.<br>10:47:21      | Normál ürítés |             | -8800.0    | HUF      | Sikeresen<br>lezárva | 0             | PDF |
| Nyitvatartás       | 1                    | 19759                                 | 2020.01.11.<br>10:47:21      | Normál ürítés |             | -1.0       | EUR      | Sikeresen<br>lezárva | 0             | PDF |
| 🧔 Kártyakezelés    | 1                    | 19760                                 | 2020.01.11.<br>10:58:15      | Értékesítés   | 200         | 200        | HUF      | Sikeresen<br>lezárva | 0             | PDF |
| Felhasználókezelés | 1                    | 19761                                 | 2020.01.11.<br>10:58:36      | Értékesítés   | 200         | 200        | HUF      | Sikeresen<br>lezárva | 0             | PDF |
| Kifizetés          | 1                    | 19762                                 | 2020.01.11.                  | Értékesítés   | 200         | 200        | HUF      | Sikeresen<br>lezárva | 0             | PDF |

## Részletes pénzforgalmi összegzés

Adott dátumtól dátumig tartalmazza címlet részletességgel a pénzforgalmakat. Érmebedobás / kiadásonként lebontva.

|          |                      |                         |                         |             |        |        | Kimutat      | tások                |                      |                  |                       |              |                        |
|----------|----------------------|-------------------------|-------------------------|-------------|--------|--------|--------------|----------------------|----------------------|------------------|-----------------------|--------------|------------------------|
|          | Részletes            | pénzforgaln             | ni összegzés            | $\sim$      |        |        |              |                      |                      |                  |                       |              |                        |
| -~-      | Részlete             | s pénzforga             | almi összeg:            | zés         |        |        |              |                      |                      |                  |                       |              |                        |
| Ξ        | Filter by I<br>From: | Date<br>2020-01-01      | 00:00:00                | Query       |        |        |              |                      |                      | Excel            | export CSV            | export       | Full table 🗸           |
| <b>¢</b> | To: 202              | 20-01-31 23             | Filter by Tr            | Filter by M | Filter | Filter | Filter by Ös | Filter by Tr         | Filter by Tr         | Filter by Tr     | Filter by Tr          | Filter       | Filter by Ban          |
| Q        | Esemény<br>ID        | Esemény<br>ideje        | Tranzakció<br>ideje     | Mennyiség   | Címlet | Valuta | Összegezve   | Tranzakció<br>iránya | Tranzakció<br>típusa | Tranzakció<br>ID | Tranzakció<br>státusz | Eszköz<br>ID | Bankkártyás<br>fizetés |
| $\odot$  | 30394                | 2020.01.24.<br>14:36:12 | 2020.01.24.<br>14:36:12 | 1           | 200    | HUF    | 200          | 1                    | Értékesítés          | 20094            | Sikeresen<br>lezárva  | 1            | 0                      |
| Å        | 30393                | 2020.01.24.<br>14:36:00 | 2020.01.24.<br>14:36:00 | 1           | 200    | HUF    | 200          | 1                    | Értékesítés          | 20093            | Sikeresen<br>lezárva  | 1            | 0                      |
| *        | 30392                | 2020.01.24.<br>14:17:09 | 2020.01.24.<br>14:17:09 | 1           | 200    | HUF    | 200          | 1                    | Értékesítés          | 20092            | Sikeresen<br>lezárva  | 1            | 0                      |
| ł        | 30391                | 2020.01.24.<br>14:05:55 | 2020.01.24.<br>14:05:55 | 1           | 200    | HUF    | 200          | 1                    | Értékesítés          | 20091            | Sikeresen<br>lezárva  | 1            | 0                      |
| þ        | 30390                | 2020.01.24.<br>13:24:43 | 2020.01.24.<br>13:24:43 | 1           | 200    | HUF    | 200          | 1                    | Értékesítés          | 20090            | Sikeresen<br>lezárva  | 1            | 0                      |

![](_page_17_Picture_8.jpeg)

![](_page_17_Picture_9.jpeg)

![](_page_17_Picture_11.jpeg)

![](_page_18_Picture_1.jpeg)

### Havi értékesítési statisztikák

Az automata teljes adatbázisán alapuló statisztika, az összes értékesítés havi bontásban, pénznemenként ill. a készpénzes és paypass fizetéseket megkülönböztetve.

|               | Havi értékes<br>Havi értéke | sítési statiszt<br>esítési statis | ikák ~<br>sztikák      |             |             |                          |
|---------------|-----------------------------|-----------------------------------|------------------------|-------------|-------------|--------------------------|
| Státusz       |                             |                                   |                        | Exce        | l export    | V export Full table V    |
| 🚍 Kimutatások | Filter by É                 | Filter by F                       | Filter by Tranzakció † | Filter by Ċ | Filter by V | Filter by Bankkártyás fi |
| 🗘 Beállítások | Év                          | Hó                                | Tranzakció típusa      | Összeg      | Valuta      | Bankkártyás fizetés      |
|               | 2019                        | 7                                 | Értékesítés            | 89000       | HUF         | 0                        |
| 🖂 Értesítések | 2019                        | 7                                 | Értékesítés            | 48          | EUR         | 0                        |
| Q             | 2019                        | 8                                 | Értékesítés            | 730250      | HUF         | 0                        |
| Karbantartás  | 2019                        | 8                                 | Értékesítés            | 800         | HUF         | 1                        |
|               | 2019                        | 8                                 | Értékesítés            | 393         | EUR         | 0                        |
|               | 2019                        | 9                                 | Értékesítés            | 769400      | HUF         | 0                        |

### Mesterkártya használat

Adott dátumtól dátumig tartalmazza a mesterkártya (Szervizkártya és Belépőkártya) használatokat. Melyik belépőkártyával, mikor, léptek be a kapun vagy melyik szervizkártyával mikor léptek be a szerviz menübe.

|                    | Mesterkártya használat                       | $\checkmark$                      |                                    |
|--------------------|----------------------------------------------|-----------------------------------|------------------------------------|
| Státusz            | Mesterkártya használat<br>Filter by Date     | Fx                                | cel export CSV export Full table V |
| - Kimutatások      | From: 2020-01-01 00:00:00                    | Query                             |                                    |
| 🛱 Beállítások      | 10: 2020-01-20 14:18:59                      | Filter by Név                     | Filter hv Fsemény                  |
| 🖂 Értesítések      | Időpont                                      | Név                               | Esemény                            |
| 🔇 Karbantartás     | 2020.01.20. 13:39:01                         | Belépőkártya 7                    | Belépés                            |
| 💮 Nyitvatartás     | 2020.01.20. 13:38:57<br>2020.01.20. 13:38:52 | Belépőkártya 7<br>Belépőkártya 7  | Belépés<br>Belépés                 |
| 🥉 Kártyakezelés    | 2020.01.20. 13:36:26<br>2020.01.20. 13:34:39 | Belépőkártya 7<br>Belépőkártya 7  | Belépés<br>Belépés                 |
| Selhasználókezelés | 2020.01.20. 13:30:15<br>2020.01.20. 08:29:24 | Belépőkártya 7<br>Szervizkártya 2 | Belépés<br>Szerviz menü belépés    |
| J Kifizetés        | 2020.01.19. 09:58:46                         | Belépőkártya 4<br>Belépőkártya 4  | Belépés<br>Belépés                 |

### Kuponhasználat

A kedvezményadó kuponok használatának előzményei tekinthetők meg ebben a gyűjtésben, lásd alább

![](_page_18_Picture_10.jpeg)

![](_page_18_Picture_12.jpeg)

![](_page_19_Picture_0.jpeg)

### Ajtónyitási statisztikák

### Értékesített cikkek és szolgáltatások

Jegyértékesítő funkciójú fizetőautomata esetén értelmezhető kimutatás. Pl. látogatóközpont, kilátótorony, múzeum strand stb. belépőjegy értékesítésre felparaméterezett vagy árukiadó értékmegőrző szekrénnyel kombinált automatáknál értelmezhető funkció, az eladott cikkek, jegyek naplója.

Belépő kód: a belépőjegy kódja

#### Jegytípus: értékesített jegy típusa

| Értékesített cikkek é | s szolgáltatások 🗸  |                      |                      |                    |
|-----------------------|---------------------|----------------------|----------------------|--------------------|
| Jegy haszná           | lat                 |                      |                      |                    |
| Időszak kezdete:      | 2024-06-01 00:00:00 | Safarka              |                      |                    |
| ldőszak vége:         | 2024-06-30 23:59:59 | Exce                 | el export CSV expor  | t Egész tábla 🗸    |
| Szűrés: Létrehozva    | Szűrés: Belépő kód  | Szűrés: Belépési idő | Szűrés: Távozási idő | Szűrés: Jegy típus |
| Létrehozva 🔺 👖        | Belépő kód 🖕        | Belépési idő 🛟       | Távozási idő 🖕       | Jegy típus 🛟       |
| 2024.06.26. 16:26:16  | 9906266508001       | 2024.06.26. 16:26:33 | 2024.06.26. 16:32:18 | Jegy               |
| 2024.06.26. 15:38:50  | 9906266507004       | 2024.06.26. 15:39:09 | 2024.06.26. 15:44:13 | Jegy               |

### Eladott jegyek csoportosítva

Jegyértékesítő funkciójú fizetőautomata esetén értelmezhető kimutatás. A jegyértékesítési statisztika összesítése, eladott jegyek száma, összértéke, értékesítés helye (automata azonosítója), értékesítő felhasználó (automata vagy jegyeladó személy, felhasználó) és fizetési mód.

| Eladott jegyek        | csoportosítva           | ~                            |                                                                 |                               |                  |
|-----------------------|-------------------------|------------------------------|-----------------------------------------------------------------|-------------------------------|------------------|
| Eladott jeg           | yek csoporto            | sítva                        |                                                                 |                               |                  |
| Időszak kezdet        | te: 2024-06-26 0        | 0:00:00                      | irác                                                            |                               |                  |
| Időszak vége:         | 2024-06-26 2            | 3:59:59                      | Excel export                                                    | CSV export Print              | Egész tábla 🗸    |
| Szűrés: Jegy          | Szűrés: Eladott dar     | Szűrés: Értékesített         | Szűrés: Értékesítés helye                                       | Szűrés: Értékesítő fe         | Szűrés: Fizeté   |
| Jegy<br>típusa 1      | Eladott 🔶               | Értékesített<br>összeg       | Értékesítés helye 🛟                                             | Értékesítő 🔶<br>felhasználó 🎽 | Fizetési 🔶 mód 💙 |
| Jegy                  | 10                      | 5000                         | proci-rpi-4-be-zalaerdo-<br>autopay-csere-e4-5f-01-41-<br>d9-a7 | - Fizető automata             | Bankkártyás      |
| Jegy                  | 8                       | 4000                         | proci-rpi-4-be-zalaerdo-<br>autopay-csere-e4-5f-01-41-<br>d9-a7 | - Fizető automata             | Készpénzes       |
| A táblázat sorainak s | záma összesen: 2 Időszü | kséglet: sql_count = 0.571s, | sql_query_exec = 0.891s, dataset_end                            | d = 0.923s, html_gen_body = ( | ).933s,          |

![](_page_19_Picture_11.jpeg)

![](_page_19_Picture_13.jpeg)

![](_page_20_Picture_1.jpeg)

## Látogatási statisztikák

Belépőjegy értékesítő fizető beléptetőkapu esetén értelmezhető kimutatás. A kapun belépett személyek száma, a látogatási statisztika. Napi összesítő adatok.

| Látogatási statisztil | kák        | ~                                                |   |
|-----------------------|------------|--------------------------------------------------|---|
| Látogatási s          | statisztik | xák                                              |   |
| Időszak kezdete:      | 2024-01-0  | 1 00:00:00                                       | ľ |
| Időszak vége:         | 2024-05-0  | 1 23:59:59 Excel export CSV export Egész tábla v | ŀ |
| Szűrés: Dátum         |            | Szűrés: Belépett személyek száma                 | ŀ |
| Dátum ٨               | <b>`</b> 1 | Belépett személyek száma 🗘                       |   |
| 05.01                 |            | 91                                               |   |
| 04.30                 |            | 19                                               | ŀ |
| 04.29                 |            | 19                                               |   |
| 04.28                 |            | 45                                               |   |
| 04.27                 |            | 63                                               |   |

### Belépőjegy statisztikák

![](_page_20_Picture_7.jpeg)

![](_page_20_Picture_9.jpeg)

![](_page_21_Picture_0.jpeg)

### Járműtöltő statisztikák

Akkor értelmezhető, ha a fizető automata elektromos járműtöltő állomás használatát engedélyezi. Ez esetben az értékesített Termék az "Elektromos járműtöltés kWh" és a felhasznált energia (kWh) alapján számítja fel a rendszer a fizetendő díjat, az autótöltő díját.

| Járműtöltő statiszt               | ikák                           | ~                              |                         |                         |                             |                            |                                   |                          |
|-----------------------------------|--------------------------------|--------------------------------|-------------------------|-------------------------|-----------------------------|----------------------------|-----------------------------------|--------------------------|
| Járműtöltő                        | statisztikák                   | K                              |                         |                         |                             |                            |                                   |                          |
| ldőszak kezdete:<br>Időszak vége: | 2024-01-01 00                  | 0:00:00<br>3:59:59             | zűrés                   |                         |                             | Excel export               | CSV export Eg                     | ész tábla 🗸              |
| Szűrés: Belépőj                   | Szűrés: Kártya                 | Szűrés: Kártya                 | Szűrés: Tölté           | Szűrés: Ti              | Szűrés: Csatlakozta         | Szűrés: Lecsatlako         | Szűrés: Felhaszı                  | Szűrés: Ti               |
| Belépőjegy<br>kódja               | Kártya<br>tulajdonos 🔷<br>neve | Kártya<br>tulajdonos 🔷<br>cége | Töltés<br>kezdete ^,    | Töltés 🔨<br>vége 🎽      | Csatlakoztatás 🗡<br>ideje 🎽 | Lecsatlakozás 🔺<br>ideje 🎽 | Felhasznált<br>energia 🔶<br>(kWh) | Töltés<br>díja 🗘<br>(Ft) |
| 299293924754                      |                                |                                | 2024.06.13.<br>17:54:33 | 2024.06.13.<br>19:38:16 | 2024.06.13. 17:54:33        |                            | 13.0                              | 2977                     |
| 299656216060                      |                                |                                | 2024.06.02.<br>13:59:12 | 2024.06.02.<br>17:02:39 | 2024.05.23. 18:58:56        | 2024.06.02. 17:02:39       | 11.0                              | 2519                     |
| 299559719860                      |                                |                                | 2024.05.10.<br>12:21:33 | 2024.05.10.<br>15:08:22 | 2024.05.04. 12:08:10        |                            | 26.0                              | 5954                     |
| 299442155445                      |                                |                                | 2024.04.27.<br>19:04:49 | 2024.05.01.<br>20:28:51 | 2024.04.27. 19:04:49        |                            | 23.0                              | 5267                     |
| 299478122017                      |                                |                                | 2024.04.18.<br>12:00:52 | 2024.04.24.<br>16:04:52 | 2024.04.18. 12:00:52        |                            | 41.0                              | 9389                     |

|      |               |                          |                   |               | Terméke           | ek kezelése                     |                                                  |                 |                         |             |
|------|---------------|--------------------------|-------------------|---------------|-------------------|---------------------------------|--------------------------------------------------|-----------------|-------------------------|-------------|
| + H  | lozzáadás Exc | el export                | CSV export        | Egész tábla 🕚 | ,                 |                                 |                                                  |                 |                         |             |
| Szűr | Szűrés: Cikks | Szűrés: Ten              | Szűrés: Ter       | Szűrés: V     | Szűrés: Engedélye | Szűrés: Fizetőautomat           | Szűrés: Érvényess∉                               | Szűrés: ÁFA †   | Szűrés: Időtar          |             |
| ID 🗘 | Cikkszám 🛟    | Termék 🔨<br>név 🎽        | Termék 🔨<br>ára 🎽 | Valuta 🛟      | Engedélyezve 🛟    | Fizetőautomatán 🗙<br>elérhető 🎽 | Érvényesség<br>ideje (0 - ures 🗘<br>- sima jegy) | ÁFA<br>tartalom | ldőtartam 🗼<br>(perc) 🎽 |             |
| 1    |               | Jegy                     | 5                 | HUF           | True              | True                            |                                                  | 27              |                         | Szerkesztés |
| 2    |               | Elektromos<br>töltés kwh | 229               | HUF           | True              | True                            |                                                  | 27              |                         | Szerkesztés |

![](_page_21_Picture_7.jpeg)

![](_page_21_Picture_9.jpeg)

![](_page_22_Picture_1.jpeg)

.

### Szabadon távozott parkolójegyek

A ProxerPark parkolórendszer szoftverfelületén a parkolójegy kezelés menüben a jogosult felhasználó által "Szabadon távozhat" paranccsal ellátott parkolójegyeket listázza itt a rendszer.

| Szabadon távozott | parkolójegyek 🗸          |                       |                           |
|-------------------|--------------------------|-----------------------|---------------------------|
| Szabadon          | távozott parkoló         | jegyek                |                           |
| Excel export C    | CSV export Egész tábla 🗸 |                       |                           |
| Szűrés: Vonalkóc  | Szűrés: Parkolás kezdete | Szűrés: Parkolás vége | Szűrés: Szabadon távozhat |
| Vonalkód 🛟        | Parkolás kezdete 🔺 ,     | Parkolás vége 🛟       | Szabadon távozhat 🛟       |
| 299553276116      | 2024.06.27. 09:41:41     | 2024.06.27. 10:24:40  | 2024.06.27. 10:34:33      |
| 299233785973      | 2024.06.27. 09:17:29     | 2024.06.27. 10:38:25  | 2024.06.27. 10:48:19      |
| 299327106573      | 2024.06.27. 06:49:11     | 2024.06.27. 08:18:40  | 2024.06.27. 08:28:32      |
| 299123458873      | 2024.06.26. 14:46:23     | 2024.06.26. 15:04:26  | 2024.06.26. 15:14:18      |
| 299463715581      | 2024.06.26. 11:42:49     | 2024.06.26. 12:47:20  | 2024.06.26. 12:56:59      |
| 299589313998      | 2024.06.26. 11:25:42     | 2024.06.26. 12:51:14  | 2024.06.26. 13:01:07      |
|                   |                          |                       |                           |

### Zseton kezelése

A havi zsetonhasználat lekérésére pl. a "Pénzkészlet" oldalon van lehetősége: itt a rendszer mindig az előző ürítés óta bedobált zsetonokat jeleníti meg, a valuta oszlopban a "TOK" (token / zseton) jelöléssel. Illetve az adott hónapban végrehajtott ürítések alkalmával lekért bizonylatokat összegyűjtve a hó végén összeáll a havi zseton forgalom.

![](_page_22_Picture_8.jpeg)

![](_page_22_Picture_10.jpeg)

![](_page_23_Picture_1.jpeg)

### Kuponhasználat

A kedvezményadó kuponok használatának előzményei tekinhetők meg ebben a gyűjtésben. (Ha a rendszerhez kedvezményadó opciót rendelt, akkor pl. egy-egy partnerüzlet a vásárlóinak a helyi parkolóban ingyenes / kedvezményes szolgáltatást biztosít egy vonalkódos kupon átadásával. Az ügyfél ha a fizetőautomatánál fizetéskor ezt a kupont felmutatja / kódját beírja, az automata alkalmazza adott eseti kedvezményt adott tranzakcióra.)

Ha egy ügyfél készpénzkezelő fizetőautomatával rendelkezik, és az ügyfél elkezdett egy fizetési tranzakciót, de megszakítja, akkor ha az automata váltópénz hiányában / visszajáró adó funkció hiányában nem képes a már befizetett összeget visszaadni, akkor kupont nyomtat a visszajáró értékében. Esetleges megszakítás esetén az automata tájékoztatja az ügyfelet, hogy a már befizetett összeget nem juttatja vissza, hanem arról levásárolható kupont fog nyomtatni.

Fizetendő / To be paid 3300 HUF Biztosan megszakítja a fizetést? **Figyelem!** Pénzt nem ad vissza az automata. A befizetett összeget kupon formájában a következő vásárlás alkalmával levásárolhatja! Vissza Megszakítom K Auto hide Kimutatások Általános Kupon használat Kupon használat előzmények 🔲 Fennmaradó visszajárós kuponok mutatása Excel export CSV export Full table ~ Beállítások Filter by K Filter by K Filter by K Filter by Tranzak Filter by Er Filter by Kedvezmén Filter by Kupon fe Filter by Nyúitott Jogosultságok Kupon Tranzakció Eredeti Nyújtott Kupon Kupon Kupon Kedvezményes felhasználás 🔺 Rendszer neve értéke típusa azonosítója összeg összeg kedvezmény dátuma Parkolás A táblázat sorainak száma összesen: 0 Időszükséglet: sql\_count = 0.041s, sql\_query\_exec = 0.068s, dataset\_end = 0.101s, html\_gen\_body = 0.101s,

A Fennmaradó visszajárós kuponok mutatása kapcsoló ezeket listázza.

![](_page_23_Picture_7.jpeg)

PROCONTROL ELEKTRONIKA KFT. www.procontrol.hu

![](_page_23_Picture_9.jpeg)

24. oldal, összesen: 51

![](_page_24_Picture_0.jpeg)

# Beállítások / Elfogadott fizetőeszközök

Ezen az oldalon tudjuk megadni a fizetőeszközökkel kapcsolatos beállításokat. Be lehet állítani címletenként, hogy mit fogadjon el, mit használhat arra, hogy visszajárót adjon (váltópénz), valamint az úszószintet is itt lehet megadni adott címletre vonatkozóan. (A visszajáró adásra alkalmazott érmék választékát elsődlegesen az érmevizsgáló belső programozása adja meg, így a szoftveres paraméterezés csak a gyári alapbeállításon belül állítható, szűkíthető. Eltérő érmékre igénye esetén az érmevizsgálót szervizben kell átprogramozni.)

Coin: érme

Banknote: bankjegy

HUF: forint

EUR: euró

TOK: zseton

| Filter by C | Filter by V | Filter by Fizetőeszköz típu | Filter by Elfogadás engedélyezv | Filter by Visszaadás engedélyezv | Filter by Úszó |             |
|-------------|-------------|-----------------------------|---------------------------------|----------------------------------|----------------|-------------|
|             |             |                             |                                 |                                  |                |             |
| Címlet 🛟    | Valuta 🛟    | Fizetőeszköz típusa 🛟       | Elfogadás engedélyezve 🛟        | Visszaadás engedélyezve 🛟        | Úszószint 🛟    |             |
| 200         | HUF         | Coin                        | True                            | True                             | 0              | Szerkesztés |
| 100         | HUF         | Coin                        | True                            | True                             | 0              | Szerkesztés |
| 50          | HUF         | Coin                        | True                            | True                             | 0              | Szerkesztés |
| 20          | HUF         | Coin                        | True                            | True                             | 0              | Szerkesztés |
| 10          | HUF         | Coin                        | True                            | True                             | 0              | Szerkesztés |
| 5           | HUF         | Coin                        | True                            | True                             | 0              | Szerkesztés |
| 20000       | HUF         | Banknote                    | True                            | True                             | 0              | Szerkesztés |
| 10000       | HUF         | Banknote                    | True                            | True                             | 0              | Szerkesztés |
| 5000        | HUF         | Banknote                    | True                            | True                             | 0              | Szerkesztés |
| 2000        | HUF         | Banknote                    | True                            | True                             | 0              | Szerkesztés |
| 1000        | HUF         | Banknote                    | True                            | True                             | 0              | Szerkesztés |
| 500         | HUF         | Banknote                    | True                            | True                             | 0              | Szerkesztés |
| 2           | EUR         | Coin                        | False                           | False                            | 0              | Szerkesztés |
| 1           | EUR         | Coin                        | False                           | False                            | 0              | Szerkesztés |
| 0.5         | EUR         | Coin                        | False                           | False                            | 0              | Szerkesztés |
| 0.2         | EUR         | Coin                        | False                           | False                            | 0              | Szerkesztés |
| 0.1         | EUR         | Coin                        | False                           | False                            | 0              | Szerkesztés |
| 0.05        | EUR         | Coin                        | False                           | False                            | 0              | Szerkesztés |
| 0.02        | EUR         | Coin                        | False                           | False                            | 0              | Szerkesztés |
| 0.01        | EUR         | Coin                        | False                           | False                            | 0              | Szerkesztés |
| 500         | EUR         | Banknote                    | False                           | False                            | 0              | Szerkesztés |
| 200         | EUR         | Banknote                    | False                           | False                            | 0              | Szerkesztés |
| 100         | EUR         | Banknote                    | False                           | False                            | 0              | Szerkesztés |
| 50          | EUR         | Banknote                    | False                           | False                            | 0              | Szerkesztés |
| 20          | EUR         | Banknote                    | False                           | False                            | 0              | Szerkesztés |
| 10          | EUR         | Banknote                    | False                           | False                            | 0              | Szerkesztés |
| 5           | EUR         | Banknote                    | False                           | False                            | 0              | Szerkesztés |
| 0.01        | ТОК         | Coin                        | True                            | False                            | 0              | Szerkesztés |
| 0.02        | ток         | Coin                        | True                            | False                            | 0              | Szerkesztés |

Fizetőeszközök beállításai

![](_page_24_Picture_11.jpeg)

![](_page_24_Picture_12.jpeg)

![](_page_24_Picture_14.jpeg)

![](_page_25_Picture_1.jpeg)

# Beállítások / Értesítések oldal

- Ezen az oldalon lehet beállítani különböző eseményekhez e-mailes értesítést. Ha az adott feltétel teljesül, akkor az üzemeltető számára a fizető automata automatikusan e-mail értesítést küld az eseményről, hogy az üzemeltető távolról is értesüljön, valamint felkészülhessen a hamarosan bekövetkezhető esemény megoldására. A feltételt százalékban lehet meghatározni.
- Az értesítések megfelelő működésének feltétele a rendeltetésszerű pénzkezelés, ürítése előírás szerinti elvégzése.
- Értesítést lehet beállítani a következő eseményekre:
  - Érmeválogató szintje meghaladja a megadottat: ha a funkció be van kapcsolva, és az érmeválogató (hopper) szintje túllépi a meghatározott szintet, akkor értesítést küld az üzemeltetőnek.
  - Érmetároló kazetta szintje meghaladja a megadottat: ha a funkció be van kapcsolva, és az érmetároló kazetta szintje túllépi a meghatározott szintet, akkor értesítést küld az üzemeltetőnek.
  - Papírpénztároló kazetta szintje meghaladja a megadottat: ha a funkció be van kapcsolva, és a papírpénztároló kazetta szintje túllépi a meghatározott szintet, akkor értesítést küld az üzemeltetőnek.
  - Nyomtatóban lévő papír szintje az adott szint alá csökken: ha a funkció be van kapcsolva, és a nyomtatóban lévő papír becsült szintje a megadott szint alá csökken, akkor értesítést küld az üzemeltetőnek.

**Figyelem!** A funkció becslés alapú, működésének feltétele, hogy a kezelő a papírtekercs cseréjekor az alábbi bemutatott Karbantartás / Nyomtató Státusz lehetőségnél jelezze a szoftvernek, hogy kicserélte a nyomtatóban lévő papírt.

 Elektromos autótöltőn befejeződött a töltés: ha a funkció be van kapcsolva, és a kapcsolt elektromos autótöltőn befejeződött adott töltési folyamat, akkor értesítést küld az üzemeltetőnek.

![](_page_25_Picture_13.jpeg)

![](_page_25_Picture_15.jpeg)

![](_page_26_Picture_0.jpeg)

| Ertesíté                                                                                                    | sek                                                                                 |
|----------------------------------------------------------------------------------------------------|-------------------------------------------------------------------------------------|
| ] Kérek E-Mailt, ha az Érmeválogató szintje meghaladja a<br>megadottat!                                               | Kérek E-Mailt, ha az Érmetároló kazetta szintje<br>meghaladja a megadottat!         |
| Kritikus szint: 0%                                                                                                    | Kritikus szint: 0%                                                                  |
|                                                                                                    |                                                                                     |
|                                                                                                    |                                                                                     |
|                                                                                                    |                                                                                     |
| Kérek E-Mailt, ha a Papírpénz tároló kazetta szintje     meghaladia a megadottat!                                     | ) Kérek E-Mailt, ha a Nyomtatóban lévő papír szintje az<br>adott szint alá csökken! |
| megnaladja a megaaottati                                                                                              |                                                                                     |
|                                                                                                    | •                                                                                   |
| Kritikus szint: 0%                                                                                                    | Kritikus szint: 0%                                                                  |
| Kritikus szint: 0%                                                                                                    | Kritikus szint: 0%                                                                  |
| Kritikus szint: 0%                                                                                                    | Kritikus szint: 0%                                                                  |
| Kritikus szint: 0%                                                                                                    | Kritikus szint: 0%                                                                  |
| <ul> <li>Kritikus szint: 0%</li> <li>Kérek E-Mailt, ha az Elektromos autótöltőn<br/>befejeződött a töltési</li> </ul> | Kritikus szint: 0%                                                                  |
| <ul> <li>Kritikus szint: 0%</li> <li>Kérek E-Mailt, ha az Elektromos autótöltőn befejeződött a töltés!</li> </ul>     | Kritikus szint: 0%                                                                  |

![](_page_26_Picture_4.jpeg)

![](_page_26_Picture_6.jpeg)

![](_page_27_Picture_1.jpeg)

# Beállítások / Nyitvatartás

Ezen az oldalon lehet beállítani a fizetőautomata nyitvatartási beállításait. Meg lehet határozni különböző időszakokat dátum alapján. Be lehet állítani, hogy üzemeljen-e az adott időszakban az automata, a nyitás, és a zárás időpontját. Valamint, hogy adott időszakon belül mely napokon legyen nyitva a fizetőgép.

Alapértelmezetten 0-24h nyitvatartásra van állítva.

Igény esetén a menüpont letiltható.

|                              | ≡ < AutoPay                 | / WebGUI               |                        |                   |                |              |                     |                       |                     |           |                            |
|------------------------------|-----------------------------|------------------------|------------------------|-------------------|----------------|--------------|---------------------|-----------------------|---------------------|-----------|----------------------------|
| 🕻 Auto hide                  |                             |                        |                        |                   |                |              |                     |                       |                     |           | _                          |
| ✓ Általános                  |                             |                        | Ν                      | lyitvat           | artás          | i beá        | allításo            | k                     |                     |           |                            |
| ∧ Beállítások                | + Add new                   |                        |                        |                   |                |              |                     |                       |                     |           |                            |
| Elfogadott<br>fizetőeszközök | Filter by Időzór            | Filter by Idózóna      | Filter by Időzó        | ór Filter by      | / Érvényess    | ég I F       | ilter by Érvén      | yessé <u>c</u> Filter | by Engedély         | ezett     |                            |
| 🖂 Értesítések                | Időzóna<br>neve             | Időzóna 🔶              | ldőzóna<br>vége        | Érvér             | yesség<br>dete | ¢ (          | Érvényesség<br>vége | 9 ≎ <sup>Eng</sup>    | edélyezett<br>napok | \$        |                            |
|                              |                             | 2019-01-01             | 2030-12-31             | (                 | 00:00:00       |              | 23:59:59            | н                     | ( Sze Cs P Sz       | o V Szerk | esztés <mark>Törlés</mark> |
| Termékek kezelése            | A táblázat sorainak száma e | ósszesen: 1 Időszükséj | glet: sql_count = 0.03 | 32s, sql_query_ex | ec = 0.064s, d | ataset_end + | = 0.092s, html_ge   | en_body = 0.092s,     |                     |           | _                          |
| ✓ Jogosultságok              | First < 1                   | > Lá                   | ast                    |                   |                |              |                     |                       |                     |           | _                          |
| Új nyitvatartás              |                             |                        |                        |                   |                |              |                     |                       |                     |           |                            |
| Kezdeti dátum                | Befejezési dátum            | Üzemel                 | Nyitás Z               | Zárás             | Hétfő          | Kedd         | Szerda              | Csütörtök             | Péntek              | Szombat   | Vasárnap                   |
| 2019. 03. 28.                | 2019.09.30.                 |                        | 00:00                  | 23:59             | ۲              |              |                     |                       |                     |           |                            |
| 2019. 01. 01.                | 2019. 01. 01.               |                        | 07:00                  | 18:00             | ۲              |              |                     |                       |                     |           |                            |
| 2019. 01. 01.                | 2019. 01. 01.               |                        | 07:00                  | 18:00             | •              | •            |                     | •                     | •                   |           | •                          |
| 2019.01.01.                  | 2019 01 01                  |                        | 07:00                  | 18:00             |                | •            |                     |                       |                     |           |                            |

![](_page_27_Picture_8.jpeg)

![](_page_27_Picture_10.jpeg)

![](_page_28_Picture_1.jpeg)

# Beállítások / Termékek kezelése

A menüpont az értékesített termékek, szolgáltatások pl. parkolóbérletek elnevezésére, árának megadására és felparaméterezésére szolgál. A Szerkesztés gombra kattintva módosíthatja az adatokat. Az "Add new" gombra kattintva új terméket adhat hozzá.

Alábbi példán a "Parkolóbérlet 30 napos" termék felvitt adatai láthatóak.

**Terméknév**: adja meg termék / szolgáltatás megnevezését röviden. Ez fog szerepelni a fizetőautomata képernyőjén is.

**Termék ára**: adja meg termék / szolgáltatás bruttó árát. A bérlet a megadott érvényességi időtartamon belül korlátlan alkalommal használható, de csak a bérlet díjának erejéig. Tehát amíg adott vendégnek még van felhasználatlan pénzösszeg a bérletén, a parkolóba a bérlete felmutatásával behajthat. Ha a parkolás során a parkolásért fizetett díja túlcsordul a bérlet keretén, kihajtásnál a ParkGate terminál figyelmeztetni fogja, hogy díjhátraléka van, és felkéri, hogy rendezze.

**Engedélyezve**: termék / szolgáltatás globális érvényességét be- illetve kikapcsolhatja, ideiglenesen letilthatja, ha pl. nem üzemel az autómosó. Az összes fizetőhelyre vonatkozó globális beállítás, tehát a fizetőautomatán, illetve a humán eladási helyek, pénztárosok POS állomásaira is.

A fizetőautomatán elérhető: az engedélyezett termékeken belüli szűkebb meghatározás. Adott termék / szolgáltatást értékesítik-e az fizetőautomatán keresztül. Ha FALSE értékre állítja, csak a humán eladási helyeken, a pénztárosok POS állomásain lesz megvásárolható.

Érvényesség ideje: a kiváltott bérlet felhasználhatóságának időtartama naptári napban kifejezve.

- Ha az érvényességi időhöz 0-t ír vagy üresen hagyja, akkor a kiadott bérlet / jegy csak egyszer használható lesz.
- Ha 0-nál nagyobb bármilyen számot ír, az a kiváltott bérlet felhasználhatóságának időtartama naptári napban kifejezve, a megvásárlástól kezdve számolva. A 30 napos bérlet a 30. naptári napon 23:59-kor jár le.
- Az érvényesség lejárata másodlagos a bérletért fizetett díjhoz képest.
- A lejárt bérleten maradt díjkeretet nem visszatérítjük vissza.

#### 1. Parkoló rendszer esetén a Termék tipikusan parkoló bérlet

#### 📱 < AutoPay WebGUI

# Termékek kezelése

| + Add new        | Excel export          | CSV export Full tab        | le 🗸                   |                     |                            |                                  |                                                          |                     |                         |             |
|------------------|-----------------------|----------------------------|------------------------|---------------------|----------------------------|----------------------------------|----------------------------------------------------------|---------------------|-------------------------|-------------|
| Filter by I      | Filter by Cikk:       | Filter by Termék r         | Filter by Termél       | Filter by V         | Filter by Engedélye        | Filter by Fizetőautomatán elérhe | Filter by Érvényesség ideje (0 - ures - sima je <u>c</u> | Filter by ÁFA tarta | Filter by Időtartam (p  | ]           |
| ID 🗘             | Cikkszám 🛟            | Termék név 🛟               | Termék<br>ára          | Valuta 🛟            | Engedélyezve 🛟             | Fizetőautomatán elérhető         | Érvényesség ideje (0 - ures - sima<br>jegy)              | ÁFA 🔶<br>tartalom 💙 | ldőtartam 🔥<br>(perc) 💙 |             |
| 1                |                       | Parkoló bérlet 30<br>nap   | 35000                  | HUF                 | True                       | True                             | 30                                                       | 27                  |                         | Szerkesztés |
| A táblázat sorai | nak száma összesen: 1 | ldőszükséglet: sql_count = | 0.024s, sql_query_exec | = 0.034s, dataset_e | nd = 0.087s, html_gen_body | = 0.088s,                        |                                                          |                     |                         |             |

![](_page_28_Picture_18.jpeg)

![](_page_28_Picture_20.jpeg)

| Termékek kezelése                       | è |
|-----------------------------------------|---|
| ID                                      |   |
| 1                                       |   |
| Cikkszám                                |   |
| Termék név                              |   |
| Parkoló bérlet 30 nap                   |   |
| Termék ára                              |   |
| 35000.000000000                         |   |
| Valuta                                  |   |
| HUF                                     | ~ |
| Engedélyezve                            |   |
| Engedélyezve                            | ~ |
| Fizetőautomatán elérhető                |   |
| Engedélyezve                            | ~ |
| Érvényesség ideje (0 - ures - sima jegy | ) |
| 30                                      |   |
| ÁFA tartalom                            |   |
| 27                                      | ~ |
| Időtartam (perc)                        |   |
|                                         |   |
| Save                                    |   |
| Cancel                                  |   |

### 2. Gépi autómosás szolgáltatás értékesítése esetén:

PROCONT

Az automata gépi autómosás vezérlésére is alkalmazható. "A mosás folyamatban"! funkció megfelelő működéséhez előfeltétel, hogy első felprogramozáskor **megmondja a gépnek, hogy egy-egy program** várhatóan, legfeljebb meddig tart!

A szerviz menüben, a *Termékek kezelése* menüpontban, a különböző mosóprogramok, mint "Termékek" szerepelnek. Ebben a táblázatban van egy "**Időtartam**" oszlop is. Oda be kell írni, hogy maximum hány percet vehet igénybe adott program. (Alábbi képen látható, hogy alapértelmezetten 1 perc és a 2-es programnál 2 percre van állítva az érték, ezt szükséges módosítani.)

|                 |                 |                |               |             | Termékek           | kezelése                    |                                                  |                   |                     |            |
|-----------------|-----------------|----------------|---------------|-------------|--------------------|-----------------------------|--------------------------------------------------|-------------------|---------------------|------------|
|                 |                 |                |               |             | Termekek           | Rezelese                    |                                                  |                   |                     |            |
| + Add new Exc   | el export CSV e | xport Full tab | ole 🗸         |             |                    |                             |                                                  |                   |                     |            |
| Filter by ID    | Filter by Cikk  | Filter by Ter  | Filter by Ter | Filter by \ | Filter by Engedély | Filter by Fizetőautomat;    | Filter by Érvényesség                            | Filter by ÁFA     | Filter by Időtar    |            |
| ID 🛟            | Cikkszám 🛟      | Termék<br>név  | Termék<br>ára | Valuta 🛟    | Engedélyezve 🛟     | Fizetőautomatán<br>elérhető | Érvényesség<br>ideje (0 - ures - 🗘<br>sima jegy) | ÁFA<br>tartalom 🗘 | ldőtartam<br>(perc) |            |
| 1               |                 | Program 1      | 2000          | HUF         | True               | True                        |                                                  | 27                | 1                   | Szerkeszté |
| 242449000008625 |                 | Program 2      | 1500          | HUF         | True               | True                        |                                                  | 27                | 2                   | Szerkeszté |
| 242449000008626 |                 | Program 3      | 1000          | HUF         | True               | True                        |                                                  | 27                | 1                   | Szerkeszté |

![](_page_29_Picture_6.jpeg)

![](_page_29_Picture_8.jpeg)

![](_page_30_Picture_1.jpeg)

Ez egy ún. *timeout* érték. Ez az érték adja meg a mosási folyamat állapotát.

Valamint az idő letelte után az automata visszaáll automatikusan a kezdőképernyőre. Vagyis eltűnik a *Mosás folyamatban* ablak, és ismét lehet vásárolni Autómosást.

Ez az alaphelyzetbe való visszaállás akkor is megtörténik automatikusan, ha az autó eláll a megfelelő pozícióból, vagy az automata megkapja az autómosótól a PROGRAM VÉGE jelet.)

### 3. Autótöltő esetén a termék "Elektromos járműtöltés kWh"

Akkor értelmezhető, ha a fizető automata elektromos járműtöltő állomás használatát engedélyezi. Ez esetben vigyen fel az értékesített Termékek közé pl. az "Elektromos járműtöltés kWh" nevű terméket, és a felhasznált energia (kWh) alapján számítja fel a rendszer a fizetendő díjat, az autótöltő díját.

|                                                                                                    |                                                                                     |                                                                           |                                                                        |                                               | Termék                                                                                                    | ek keze                                                                                                    | elése                                                                                          |                                                                                                    |                                      |                                                   |                                                                                                |                                  |                                                                                     |
|----------------------------------------------------------------------------------------------------|-------------------------------------------------------------------------------------|---------------------------------------------------------------------------|------------------------------------------------------------------------|-----------------------------------------------|----------------------------------------------------------------------------------------------------|----------------------------------------------------------------------------------------------------|------------------------------------------------------------------------------------------------|----------------------------------------------------------------------------------------------------|--------------------------------------|---------------------------------------------------|------------------------------------------------------------------------------------------------|----------------------------------|-------------------------------------------------------------------------------------|
| + Hozzáad                                                                                                    | dás Exce                                                                            | el export C                                                               | SV export                                                              | Egész tábla                                   | v                                                                                                    |                                                                                                    |                                                                                                |                                                                                                    |                                      |                                                   |                                                                                                |                                  |                                                                                     |
| Szűr Szű                                                                                                    | űrés: Cikks                                                                         | Szűrés: Ten                                                               | Szűrés: Ter                                                            | Szűrés: V                                     | Szűrés: Engedélye                                                                                                    | Szűrés: Fiz                                                                                                    | etőautomat                                                                                     | Szűrés: Érv                                                                                                    | ényesse                              | Szűrés: ÁFA :                                     | Szűrés: Időta                                                                                  | ri                               |                                                                                     |
| ID 🛟 Cikk                                                                                                    | kszám 🛟                                                                             | Termék 🔨<br>név 🎽                                                         | Termék 🔺<br>ára 🎽                                                      | Valuta 🛟                                      | Engedélyezve 📏                                                                                                    | Fizetőauto<br>elérho                                                                                                    | omatán 🔨<br>ető 🎽                                                                              | Érvényess<br>ideje (0 - u<br>- sima jeg                                                                                                    | ég<br>res 🗘<br>y)                    | ÁFA<br>tartalom 🎽                                 | ldőtartam<br>(perc)                                                                            | \$                               |                                                                                     |
| 1                                                                                                    |                                                                                     | Jegy                                                                      | 5                                                                      | HUF                                           | True                                                                                                    | Ti                                                                                                    | rue                                                                                            |                                                                                                    |                                      | 27                                                |                                                                                                | Szerk                            | (esztés                                                                             |
| 2                                                                                                    |                                                                                     | Elektromos<br>töltés kwh                                                  | 229                                                                    | HUF                                           | True                                                                                                    | т                                                                                                    | rue                                                                                            |                                                                                                    |                                      | 27                                                |                                                                                                | Szerk                            | kesztés –                                                                           |
| Járműtöltő                                                                                                    | töltő s                                                                             | <sup>cák</sup><br>statisztik                                              | .ák                                                                    |                                               |                                                                                                    |                                                                                                    |                                                                                                |                                                                                                    |                                      |                                                   |                                                                                                |                                  |                                                                                     |
| ldőszak ké                                                                                                    | ége:                                                                                | 2024-01-01                                                                | 00:00:00<br>23:59:59                                                   | S2                                            | zűrés                                                                                                    |                                                                                                    |                                                                                                |                                                                                                    | Б                                    | xcel export                                       | CSV expor                                                                                      | rt Eg                            | ész tábla 🗸                                                                         |
| Időszak ké<br>Időszak vé<br>Szűrés: Be                                                                                   | ége:                                                                                | 2024-01-01<br>2024-06-30<br>Szűrés: Kárty                                 | 00:00:00<br>23:59:59<br>a Szűré                                        | s: Kártya                                     | zűrés<br>Szűrés: Tölté                                                                                                    | Szűrés: Tı                                                                                                    | Szűrés: C                                                                                      | Satlakozta                                                                                                    | Szűré                                | x <mark>cel export</mark><br>és: Lecsatlako       | CSV expor                                                                                      | rt Eg<br>elhaszı                 | ész tábla 🗸                                                                         |
| Idoszak ke<br>Idószak vé<br>Szűrés: Be<br>Belépőjeg<br>kódja                                                             | ége:<br>elépőj                                                                      | 2024-01-01<br>2024-06-30<br>Szűrés: Kárty<br>Kártya<br>tulajdonos<br>neve | 00:00:00<br>23:59:59<br>Szűré<br>Szűré<br>Kárt<br>tulajd<br>cég        | s: Kártya<br>s: Kártya<br>tya<br>onos ¢<br>ge | zűrés<br>Szűrés: Tölté<br>Töltés<br>kezdete                                                                                                    | Szűrés: Tr<br>Töltés 🔥<br>vége 🎽                                                                                                    | Szűrés: C<br>Csatlako<br>idej                                                                  | Satlakozta<br>ztatás ∧<br>e ¥                                                                                                    | E<br>Szűré<br>Lecsa<br>ie            | xcel export<br>és: Lecsatlako<br>tlakozás<br>deje | CSV expor<br>Szűrés: Fo<br>Felhaszna<br>energia<br>(kWh)                                       | t Eg<br>elhaszı<br>ált           | ész tábla ∨<br>Szűrés: Ti<br>Töltés<br>díja ≎<br>(Ft)                               |
| Idoszak ke<br>Idószak vé<br>Szűrés: Be<br>Belépőjeg<br>kódja<br>29929392                                                 | ége:<br><sup>elépőj</sup><br><sup>gy</sup> 🛟 t<br>24754                             | 2024-01-0<br>2024-06-30<br>Szűrés: Kárty<br>Kártya<br>tulajdonos<br>neve  | l 00:00:00<br>) 23:59:59<br>a Szűré<br><b>Kár</b> t<br>tulajd<br>cég   | s: Kártya<br>tya<br>onos ¢<br>ge              | zúrés<br>Szűrés: Tölté (<br>Töltés<br>kezdete<br>2024.06.13.<br>17:54:33                                                                                                    | Szűrés: Tı<br>Töltés<br>vége<br>2024.06.13.<br>19:38:16                                                                                                    | Szűrés: C<br>Csatlako<br>idej<br>2024.06.1                                                     | csatlakozta<br>ztatás<br>e<br>3. 17:54:33                                                                                                    | E<br>Szűré<br>Lecsa                  | kcel export<br>és: Lecsatlako<br>tlakozás<br>deje | CSV expor<br>Szűrés: Fe<br>Felhaszna<br>energia<br>(kWh)<br>13.0                               | t Eg<br>elhaszı                  | ész tábla ∨<br>Szűrés: Tr<br>Töltés<br>díja ¢<br>(Ft)<br>2977                       |
| Idoszak ke<br>Idószak vé<br>Szűrés: Be<br>Belépőjeg<br>kódja<br>29929392<br>29965621                                     | ége:<br><sup>9y</sup> ≎ t<br>24754<br>16060                                         | 2024-01-0<br>2024-06-30<br>Szűrés: Kárty<br>Kártya<br>tulajdonos<br>neve  | l 00:00:00<br>) 23:59:59<br>ra Szűré<br>\$ tulajd<br>cég               | s: Kártya<br>tya<br>onos 🗘<br>ge              | zűrés<br>Szűrés: Tölté<br>Kezdete<br>2024.06.13.<br>17:54:33<br>2024.06.02.<br>13:59:12                                                                                                    | Szűrés: Ti<br>Töltés vége<br>2024.06.13.<br>19:38:16<br>2024.06.02.<br>17:02:39                                                                                                    | Szűrés: C<br>Csatlako<br>idej<br>2024.06.1<br>2024.05.2                                        | 2 <b>tatás</b><br>e<br>3. 17:54:33<br>3. 18:58:56                                                                                                    | Es<br>Szűre<br>Lecsa<br>id<br>2024.0 | kcel export<br>és: Lecsatlako<br>tlakozás<br>deje | CSV export<br>Szűrés: Felhaszna<br>energia<br>(kWh)<br>13.0                                    | elhaszı                          | ész tábla ∨<br>Szűrés: Ti<br><b>Töltés</b><br>díja<br>(Ft)<br>2977<br>2519          |
| Idoszak ke<br>Idószak vé<br>Szűrés: Be<br>Belépőjeg<br>kódja<br>29929392<br>29965621<br>29955971                         | ége:<br><sup>9</sup> <sup>y</sup> ≎ t<br>24754<br>16060<br>19860                    | 2024-01-07<br>2024-06-30<br>Szűrés: Kárty<br>Kártya<br>tulajdonos<br>neve | 00:00:00<br>23:59:59<br>30<br>52űré<br>\$22űré<br>\$4<br>tulajd<br>cég | s: Kártya<br>tya<br>onos \$<br>ge             | zűrés<br>Szűrés: Tölté<br>Töltés<br>kezdete<br>2024.06.13.<br>17:54:33<br>2024.06.02.<br>13:59:12<br>2024.05.10.<br>12:21:33                                                                                                    | Szűrés: Tr<br>Töltés<br>vége<br>2024.06.13.<br>19:38:16<br>2024.06.02.<br>17:02:39<br>2024.05.10.<br>15:08:22                                                                                                    | Szűrés: C<br>Csatlako<br>idej<br>2024.06.1<br>2024.05.2<br>2024.05.0                           | 2tatás<br>e<br>3. 17:54:33<br>3. 18:58:56<br>4. 12:08:10                                                                                                    | E<br>Szűre<br>Lecsa<br>id            | xcel export                                       | CSV expor                                                                                      | elhaszı                          | ész tábla ∨<br>Szűrés: Ti<br><b>Töltés</b><br>díja<br>(Ft)<br>2977<br>2519<br>5954  |
| Idoszak ke<br>Idószak vé<br>Szűrés: Be<br>Rédja<br>29929392<br>29965621<br>29955971<br>29944215                          | ége:<br><sup>9</sup> <sup>y</sup> ≎ t<br>24754<br>16060<br>19860<br>55445           | 2024-01-0<br>2024-06-30<br>Szűrés: Kárty<br>Kártya<br>tulajdonos<br>neve  | 0 00:00:00<br>0 23:59:59<br>ra Szűré<br>\$ tulajd<br>cég               | s: Kártya<br>tya<br>onos ¢<br>ge              | zúrés         Szűrés: Tölté         Töltés         kezdete         2024.06.13.         17:54:33         2024.06.02.         13:59:12         2024.05.10.         12:21:33         2024.04.27.         19:04:49                                      | Szűrés: Tr<br>Vége<br>2024.06.13.<br>19:38:16<br>2024.06.02.<br>17:02:39<br>2024.05.10.<br>15:08:22<br>2024.05.01.<br>20:28:51                                                                                                    | Szűrés: C<br>Csatlako<br>idej<br>2024.06.1<br>2024.05.2<br>2024.05.0<br>2024.04.2              | 2tatás<br>e<br>3. 17:54:33<br>3. 18:58:56<br>4. 12:08:10<br>7. 19:04:49                                                                                                    | E<br>Szűré<br>Lecsa<br>id<br>2024.0  | xcel export                                       | CSV export<br>Szűrés: Felhaszna<br>energia<br>(kWh)<br>13.0<br>0 11.0<br>26.0<br>23.0          | t Eg<br>elhaszı<br>ált<br>)<br>) | ész tábla ∨<br>Szűrés: Ti<br>díja ↓<br>(Ft)<br>2977<br>2519<br>5954<br>5267         |
| Idoszak ke<br>Idószak vé<br>Szűrés: Be<br>Belépőjeg<br>kódja<br>29929392<br>29965621<br>29955971<br>29944215<br>29944215 | ége:<br>elépőj ℓ<br>elépőj ℓ<br>24754 ℓ<br>16060 ℓ<br>19860 ℓ<br>55445 ℓ<br>22017 ℓ | 2024-01-0<br>2024-06-30<br>Szűrés: Kárty<br>Kártya<br>tulajdonos<br>neve  | 1 00:00:00<br>2 23:59:59<br>a Szűré<br>Kárt<br>tulajd<br>cég           | s: Kártya<br>onos ¢<br>ge                     | zúrés         Szűrés: Tölté         Töltés         kezdete         2024.06.13.         17:54:33         2024.06.02.         13:59:12         2024.05.10.         12:21:33         2024.04.27.         19:04:49         2024.04.18.         12:20:52 | Szűrés: Tr<br>Vége<br>2024.06.13.<br>19:38:16<br>2024.06.02.<br>17:02:39<br>2024.05.10.<br>15:08:22<br>2024.05.01.<br>20:28:51<br>20:24.05.21.<br>20:24.05.11.<br>20:28:51<br>20:24.05.21.<br>20:24.05.21.<br>20:24.05 | Szűrés: C<br>Csatlako<br>idej<br>2024.06.1<br>2024.05.2<br>2024.05.0<br>2024.04.2<br>2024.04.1 | Image: Statistic static         Image: Statistic statistic statistic | Lecsa<br>id<br>2024.0                | kcel export                                       | CSV export<br>Szűrés: Felhaszna<br>energia<br>(kWh)<br>13.0<br>9 111.0<br>26.0<br>23.0<br>41.0 | Eg<br>elhaszı                    | ész tábla ∨<br>Szűrés: Ti<br>díja ↓<br>(Ft)<br>2977<br>2519<br>5954<br>5267<br>9389 |

![](_page_30_Picture_9.jpeg)

![](_page_30_Picture_11.jpeg)

![](_page_31_Picture_0.jpeg)

# Beállítások / Termékcsoportok kezelése

|                                             | 🗮 < AutoPay WebGUI - Machine: WhitefieldPapAP                                                                                                   |
|---------------------------------------------|----------------------------------------------------------------------------------------------------|
| K Auto hide                                 |                                                                                                    |
| ✓ Általános                                 | Termékcsoportok kezelése                                                                                                    |
| ∧ Beállítások                               | + Add new                                                                                                    |
| Elfogadott<br>fizetőeszközök                | Filter by Csoport név                                                                                                    |
| 🖂 Értesítések                               | Csoport név 🛟                                                                                                    |
| Nyitvatartás                                | A táblázat sorainak száma összesen: 0 Időszükséglet: sql_count = 0.009s, sql_query_exec = 0.015s, dataset_end = 0.028s, html_gen_body = 0.028s, |
| Termékek kezelése                           | Első < 1 1 🗢 > Utolsó                                                                                                    |
| ्राक्तु Termékcsoportok<br>मिन्द्र kezelése |                                                                                                    |
| ✓ Jogosultságok                             |                                                                                                    |

![](_page_31_Picture_5.jpeg)

![](_page_31_Picture_7.jpeg)

![](_page_32_Picture_1.jpeg)

# Jogosultságok / Felhasználókezelés

Ezen az oldalon lehet a felhasználókat felvenni, szerkeszteni, illetve törölni. Felhasználó alatt pl. a szoftver használati jogával rendelkező üzemeltetőt, rendszergazdát, a HR-est, aki a távelérésen keresztül lekérdezni az automata kimutatásait, ill. a szerviz szakembereit, a kezelőt értjük, akinek az automata belsejéhez, kinyitásához jogosult hozzáférést akarunk biztosítani, a pénzkazettákhoz való hozzáférésre jogosultat, vagy akár egy nyilvános WC esetén a takarítószemélyzetet értjük, akinek díjmentes belépést akarunk adni egy fizetőautomatával egybeépített forgóvillán stb.

A felhasználókhoz lehet a későbbiekben kártyát rendelni, így ez elengedhetetlen. Illetve ezekkel a felhasználókkal lehet belépni a fizetőautomata szerviz menüjébe, valamint távolról bejelentkezni, hogy a kimutatások, illetve a beállítások elérhetőek legyenek.

| 💄 Felha         | sználó kezelés     |                         |                       |                      |              |               |                         |                     |                         |
|-----------------|--------------------|-------------------------|-----------------------|----------------------|--------------|---------------|-------------------------|---------------------|-------------------------|
| + Hozzáao       | dás Előzményel     | k Excel expor           | t CSV exp             | Egész tábla 🗸        |              |               |                         |                     |                         |
| Szűrés: Né      | Szűrés: Telefonszá | Szűrés: Hozzáac         | Szűrés: Kiléş         | Szűrés: Felhasználón | Szűrés: Fény | Szűrés: Értes | Szűrés: Módosi          | Szűrés: Módo:       |                         |
| Név 🗸           | Telefonszám 🛟      | Hozzáadás 🔶<br>dátuma   | Kilépés 🔶<br>dátuma 🎽 | Felhasználónév 🛟     | Fénykép 🛟    | Értesítés 🛟   | Módosítás<br>dátuma     | Módosító<br>személy |                         |
| Marone<br>House |                    | 2023.11.22.<br>11:51:13 |                       | marone               |              |               | 2024.01.10.<br>13:57:59 | Procontrol          | Szerkesztés Visszavonás |
| marone_porta    |                    | 2023.12.01.<br>10:28:13 |                       | marone_porta         |              |               | 2023.12.01.<br>11:04:31 | Procontrol          | Szerkesztés Visszavonás |

A **Hozzáadás** gombot megnyomva megjelenik a Felhasználókezelés menü, ahol meg kell adni legalább a személy nevét, az érvényesség kezdetének dátumát, a felhasználó nevet, valamint a hozzá tartozó jelszót. Opcionális mezők a telefonszám, fénykép (kitallózható egy képfájl), értesítés küldése kérhető.

A **Szerkesztés** gombra kattintva a rendszergazda az itt megadottakat később is tudja módosítani. A **Visszavonás** gombra kattintva a felhasználó letiltható, törölhető.

Felhasználóhoz **Értesítés küldése** beállítható a Felhasználó szerkesztése menüben. Ez az értesítés a Procontrol által kiépített SelfShop önkiszolgáló boltoknál, önkiszolgáló pénztáraknál van egyelőre aktiválva. Ha egy személy, akinél ez az Értesítés küldése be van állítva, a hozzá kiosztott kártyával belép egy üzletbe, akkor Viberen keresztül küld üzenetet a rendszer.

A kitallózható **Fénykép** társítható a Felhasználóhoz. Beállítást igényel, igény esetén jelezze.

| Értesítés         |   |
|-------------------|---|
|                   | ~ |
|                   |   |
| Értesítés küldése |   |

![](_page_32_Picture_11.jpeg)

![](_page_32_Picture_13.jpeg)

![](_page_33_Picture_1.jpeg)

#### Részletes felhasználói jogok, hozzáférési engedélyek

A létrehozott Felhasználóhoz kiadhat részletes hozzáférési engedélyeket a Felhasználói jogok kezelése felületen, pl. melyik felhasználó legyen jogosult sorompónyitásra stb.

| 💉 Felhasználó szerkesztése     | 📀 Felhasználói jogok kezelése                              |                      |
|--------------------------------|------------------------------------------------------------|----------------------|
| Bejegyzés előzményei           | Előzmények                                                 |                      |
| Név                            | Szűrés: Felhasználói jog                                   | Szűrés: Engedélyezve |
| Procontrol                     |                                                            |                      |
| Telefonszám                    | Felhasználói jog 🗸                                         | Engedélyezve 🛆       |
|                                | Automata státuszának megtekintése                          |                      |
| Hozzáadás dátuma               | Automata statuszanak megtekintese<br>Belénőiegyek kezelése |                      |
| 2024.05.02.12:41:16            | Dátum éc idő baállítása                                    |                      |
|                                | F-Mail értesítések engedélyezése                           |                      |
|                                | Eavedi befizetések kezelése                                | Π                    |
| eeee. nn. nn::                 | Elfogadott fizetőeszközök beállítása                       |                      |
| Felhasználónév                 | Eseménynapló korlátozott megtekintése                      |                      |
| proci                          | Eseménynapló megtekintése                                  |                      |
| Jelszó                         | Eszközök kezelése                                          |                      |
| Van korábban elmentett jelszó! | Felhasználók előzményei                                    |                      |
| F( ) (                         | Felhasználók jogainak előzményei                           |                      |
| Fenykep                        | Felhasználók jogainak megtekintése                         |                      |
| Tallózás Nincs kijelölve fájl. | Felhasználók jogainak szerkesztése                         |                      |
|                                | Felhasználók megtekintése                                  |                      |
| Értesítés                      | Felhasználók szerkesztése                                  |                      |
| ~                              | Fizetőautomata kijelzőjének megtekintése                   |                      |
| Módosítás dátuma               | ldőzóna alapú árak kezelése                                |                      |
| 2024.05.29.12:31:57            | Karbantartás jogosultság                                   |                      |
| Módosító személy               | Kimutatások limitált megtekintése                          |                      |
| Procentral                     | Kimutatások megtekintése                                   |                      |
|                                | Kuponok kezelése                                           |                      |
| Mentés                         | Kuponok limitált kezelése                                  |                      |
|                                | Kártyakezelés jogosultság                                  |                      |
| Megsem                         | Média fájlok kezelése                                      |                      |
|                                | Nyitvatartás beállítása                                    |                      |
|                                | Parkolási időzónák kezelésének engedélyezése               |                      |
|                                | Parkolasi kedvezmeny modositasa                            |                      |
|                                | Parkolási kedvezmény érvényesítés                          |                      |
|                                | Parkolási kedvezmények megtekintése                        |                      |
|                                | Parkoló események megtekintése                             |                      |
|                                | Parkolóbérletek kezelésének engedélyezése                  |                      |
|                                | Parkolojegyek kezelesenek engedelyezese                    |                      |
|                                | Penzkezeles jogosultsag                                    |                      |
|                                | Sorompo kezelés jogosultság                                |                      |
|                                | Szabad terőhelyek kezelése                                 |                      |
|                                | Iermékcsoportok kezelése                                   |                      |
|                                | fer av et e var                                            |                      |
|                                | Ertesitesek beallitasa                                     |                      |

![](_page_33_Picture_6.jpeg)

![](_page_33_Picture_8.jpeg)

![](_page_34_Picture_1.jpeg)

# Jogosultságok / Kártyakezelés oldal

A fizetőautomatához többféle mesterkártya állítható be. A mesterkártyák RFID proximity kártyák, a beépített olvasónál alkalmazhatók.

### Típusai:

| <ul> <li>Szervizkártya: az automata szervizmenüjébe, kezelőfelületére való beléptetésre, lekérdezésekhez, kasszaürítéshez jogosultságot adó kártya. A kezelői és felelős üzemeltetői tevékenység elvégzéséhez szükséges, azt jogosultsághoz kötő eszköz.</li> <li>A készülékhez 2db-ot Szervizkártyát biztosítunk. A számuk igény esetén bővíthető.</li> <li>A Szervizkártya egyedileg gyárilag adott automatához kódolt.</li> <li>A tulajdonos feladata biztosítani, hogy egy Szervizkártyát csak arra feljogosított, felelős üzemeltető személynek adjon ki, és egy Szervizkártyát egy és ugyanazon személy használjon, mivel ez feltétele a kezelőszemély beazonosításának. A Szervizkártya birtokában a menüből a jogosult üzemeltetőnek van lehetősége új Kulcskártyát (belépőkártyát) felvenni, feljogosítani.</li> </ul> | AutoPay<br>SZERVIZKÁRTYA |
|----------------------------------------------------------------------------------------------------|--------------------------|
| Kulcskártya (Belépőkártya): fizetés nélküli<br>belépésre jogosító kártya, pl. takarító<br>személyzetnek.<br>Opcionális, tetszőleges számban<br>rendelhető. Formája, kinézete a megrendelt<br>típustól függ, legegyszerűbb formája lásd<br>jobb oldali kép.<br>A Kulcskártya, más néven Belépőkártya nem<br>jogosít a Szerviz menübe való belépésre.                                                                                                    | AutoPay<br>KULCSKÁRTYA   |

![](_page_34_Picture_7.jpeg)

![](_page_34_Picture_9.jpeg)

![](_page_35_Picture_1.jpeg)

A Kimutatások / Mesterkártya használat menüpontban megtalálja a mesterkártyahasználatokról a dátumbélyeggel ellátott teljes **naplót**. Tehát vissza tudja keresni, melyik szervizkártyával mikor léptek be a Szervizmenübe és látja, hogy melyik belépőkártyával mikor léptek át a kapun.

A Jogosultságok / Kártyakezelés oldalon lehet a Szervizkártyákat, valamint a Belépőkártyákat felvenni, törölni, szerkeszteni, illetve visszavonni.

A Hozzáadás (Add new) gombot megnyomva megjelenik a *Kártyakezelés* menü. Ki kell választani a személyt, felhasználót, akihez rendelni akarjuk a kártyát. A felhasználók felvételét lásd alább. Meg kell adni a kártyaszámot. A kártyaszámot begépelheti, vagy a kártyaszámfelvételt el lehet végezni úgy is, hogy az automatán található olvasóval beolvassa a felvenni kívánt kártyát. Meg kell adni, hogy mikortól legyen érvényes a kártya, illetve a kártya típusát is be kell állítani, hogy pl. belépő- vagy szervizkártya legyen.

|                     |                     | K                                 | ártyakezelés             |                           |                         |
|---------------------|---------------------|-----------------------------------|--------------------------|---------------------------|-------------------------|
| + Hozzáada          | ás                  |                                   |                          |                           |                         |
| Szűrés: Jelad       | Szűrés: Kárty       | Szűrés: Kártyához re              | Szűrés: Hozzárendelés d  | Szűrés: Visszavonás       |                         |
| Jeladó 🔺<br>száma 🎽 | Kártya 🔨<br>típus 🎽 | Kártyához<br>rendelt 🗘<br>személy | Hozzárendelés 🔥 dátuma 1 | Visszavonás 🔨<br>dátuma 🎽 |                         |
| 219388154           | Szerviz kártya      | Procontrol                        | 2022.03.28. 17:04:05     |                           | Szerkesztés Visszavonás |
| 63491573            | Belépő kártya       | Procontrol                        | 2022.03.28. 16:18:57     |                           | Szerkesztés Visszavonás |
| 87286392            | Dolgozói kártya     | Szemelyzet                        | 2022.03.28. 12:09:54     |                           | Szerkesztés Visszavonás |
| 286760335           | Dolgozói kártya     | Szemelyzet                        | 2022.03.28. 12:09:46     |                           | Szerkesztés Visszavonás |

![](_page_35_Picture_7.jpeg)

![](_page_35_Picture_9.jpeg)

![](_page_36_Picture_0.jpeg)

| Kártyakezelé                                                                                                    | s                  |                    |                         |               | Felha                | sználóke     | 92 |
|----------------------------------------------------------------------------------------------------|--------------------|--------------------|-------------------------|---------------|----------------------|--------------|----|
| Jeladó száma                                                                                                    | + Hozz             | áadás Előzménye    | k Excel expor           | t CSV exp     | ort Egész tábla 🗸    |              |    |
|                                                                                                    | Szűrés: N          | Szűrés: Telefonszá | Szűrés: Hozzáac         | Szűrés: Kilér | Szűrés: Felhasználón | Szűrés: Fény |    |
| Kártya típus                                                                                                    |                    |                    |                         |               |                      |              |    |
| Szerviz kártya                                                                                                    | Név 🗸              | Telefonszám 🔿      | Hozzáadás               | Kilépés 🔥     | Felhasználónév 💍     | Fénykép 🔿    | é  |
| Kártyához rendelt személy                                                                                                    |                    |                    | dátuma                  | dátuma        | •                    |              |    |
| Procontrol                                                                                                    | V Marone<br>House  |                    | 2023.11.22.<br>11:51:13 |               | marone               |              |    |
| ozzárendelés dátuma<br>éééé. hh. nn.                                                                                                    | marone_po          | ta                 | 2023.12.01.<br>10:28:13 |               | marone_porta         |              |    |
| sszavonás dátuma                                                                                                    | Procontro          | I                  | 2023.10.04.<br>16:27:31 |               | proci                |              |    |
| Mentés                                                                                                    | Procontro<br>Admin | I                  | 2023.10.04.<br>16:27:31 |               | admin                |              |    |
| Kártyak                                                                                                    | ezelés             |                    |                         |               |                      |              |    |
| Kártyak<br>Jeladó száma<br>Kártya típus                                                                                                    | ezelés             |                    |                         |               |                      |              |    |
| Kártyak<br>Jeladó száma<br>Kártya típus<br>Szerviz kártya                                                                                                    | ezelés             |                    |                         |               |                      |              |    |
| Kártyak<br>eladó száma<br>Kártya típus<br>Szerviz kártya<br>Szerviz kártya                                                                                                    | ezelés             |                    |                         |               |                      |              |    |
| Kártyak<br>eladó száma<br>Cártya típus<br>Szerviz kártya<br>Szerviz kártya<br>Belépő kártya                                                                                             | ezelés             |                    |                         |               |                      |              |    |
| Kártyak<br>eladó száma<br>Cártya típus<br>Szerviz kártya<br>Szerviz kártya<br>Belépő kártya<br>Dolgozói kártya                                                                          | ezelés             |                    |                         |               |                      |              |    |
| Kártyak<br>eladó száma<br>Cártya típus<br>Szerviz kártya<br>Szerviz kártya<br>Belépő kártya<br>Dolgozói kártya<br>Menedzser kártya                                                      | ezelés             |                    |                         |               |                      |              |    |
| Kártyak<br>eladó száma<br>Cártya típus<br>Szerviz kártya<br>Szerviz kártya<br>Belépő kártya<br>Dolgozói kártya<br>Menedzser kártya<br>Rekesz kártya                                     | ezelés             |                    |                         |               |                      |              |    |
| Kártyak<br>eladó száma<br>Kártya típus<br>Szerviz kártya<br>Szerviz kártya<br>Belépő kártya<br>Dolgozói kártya<br>Menedzser kártya<br>Rekesz kártya<br>Parkoló bérlet                   | ezelés             |                    |                         |               |                      |              |    |
| Kártyak<br>Jeladó száma<br>Kártya típus<br>Szerviz kártya<br>Szerviz kártya<br>Belépő kártya<br>Dolgozói kártya<br>Menedzser kártya<br>Rekesz kártya<br>Parkoló bérlet<br>Tűzmód kártya | ezelés             |                    |                         |               |                      |              |    |

![](_page_36_Picture_4.jpeg)

![](_page_36_Picture_6.jpeg)

![](_page_37_Picture_1.jpeg)

# Jogosultságok / Belépőjegyek kezelése

PI. VIP személyeknek parkolóbérlet kiállítására alkalmas felület. Belépőjegy, parkolójegy kiállítására van itt lehetőség, a kiadott jegyhez társított Kliens (látogató, vendég, ügyfél) neve szabad szövegben opcionálisan megadható. pl. kiadhat egy jegyet a Polgármester Zoltán úrnak, rövid vagy

Az itt felvett jegy, napijegy, bérlet olyan a rendszernek, mint egy bérmentesített, kifizetett bérlet. Bármikor visszavonhatja.

(A Kártyakezelés menühöz hasonló felület. De míg a Kártyakezelésnél a kiadandó belépőkártyát, bérletet kötelező a szoftver egy Felhasználójához rendelni, itt nem szükséges. A Kártyakezelés funkció a rendszer üzemeltetői, kezelői, személyzete belépésének rendszeres engedélyezésére alkalmas elsősorban.)

| Belépőjegyek kezelése |                   |                                      |                                  |             |             |  |
|-----------------------|-------------------|--------------------------------------|----------------------------------|-------------|-------------|--|
| + Hozzáadás Ad        | latok importálása |                                      |                                  |             |             |  |
| Szűrés: Belépőjegy kó | Szűrés: Kliens ı  | Szűrés: Jegy érvényességének kezdett | Szűrés: Jegy érvényességének vég |             |             |  |
| Belépőjegy kódja 🛟    | Kliens neve 💲     | Jegy érvényességének kezdete 🛟       | Jegy érvényességének vége 🛟      |             |             |  |
| 299612891880          |                   | 2023.08.18. 09:00:36                 |                                  | Szerkesztés | Visszavonás |  |
| 299104640856          |                   | 2023.08.18. 11:38:38                 | 2023.08.18. 15:09:56             | Szerkesztés | Visszavonás |  |
| 299817880892          |                   | 2023.08.18. 11:50:38                 | 2023.08.18. 15:10:33             | Szerkesztés | Visszavonás |  |
| 299398794989          |                   | 2023.08.18. 13:23:28                 | 2023.08.18. 15:45:07             | Szerkesztés | Visszavonás |  |
| 299705789721          |                   | 2023.08.18. 13:27:26                 |                                  | Szerkesztés | Visszavonás |  |

Meglevő belépőjegy módosítása, vagy új kiadása, vagy érvényességi idő lezárása a Szerkesztő felületen lehetséges.

| Belépőjegyek keze            | lése | Belépőjegyek ke              |
|------------------------------|------|------------------------------|
| Belépőjegy kódja             |      | Belépőjegy kódja             |
| 299612891880                 |      | 123456789                    |
| Kliens neve                  |      | Kliens neve                  |
|                              |      | Polgármester Zoltán Úr       |
| Jegy érvényességének kezdete |      | Jegy érvényességének kezdete |
| 2023.08.18.09:00:36          |      | éééé. hh. nn::               |
| Jegy érvényességének vége    |      | Jegy érvényességének vége    |
| éééé. hh. nn::               |      | éééé. hh. nn::               |
| Mentés                       |      | Mentés                       |
| Mégsem                       |      | Mégsem                       |
|                              |      |                              |

| Belépőjegyek keze            | elése |  |  |  |
|------------------------------|-------|--|--|--|
| Belépőjegy kódja             |       |  |  |  |
| 123456789                    |       |  |  |  |
| Kliens neve                  |       |  |  |  |
| Polgármester Zoltán Úr       |       |  |  |  |
| Jegy érvényességének kezdete |       |  |  |  |
| éééé. hh. nn::               | Ö     |  |  |  |
| Jegy érvényességének vége    |       |  |  |  |
| éééé. hh. nn::               |       |  |  |  |
| Mentés                       |       |  |  |  |
| Mégsem                       |       |  |  |  |
|                              |       |  |  |  |

![](_page_37_Picture_11.jpeg)

![](_page_37_Picture_13.jpeg)

![](_page_38_Picture_1.jpeg)

# Rendszer / Dátum és idő

Amennyiben hálózatra van kötve, az automata NTP időszerverről szinkronizálja a pontos időt. Az automata rendszerideje ennek hiányában itt kézzel beállítható.

| Automatikus elrejtés | Dátum idő beállítások |  |  |  |  |  |
|----------------------|-----------------------|--|--|--|--|--|
| ✓ Általános          | Kézi dátum beállítás  |  |  |  |  |  |
| ✔ Beállítások        | 2023.07.17.           |  |  |  |  |  |
| ✔ Jogosultságok      | Kézi idő beállítás    |  |  |  |  |  |
| ∧ Rendszer           | 15:17:00              |  |  |  |  |  |
| 🕼 Dátum és idő       |                       |  |  |  |  |  |
|                      |                       |  |  |  |  |  |

![](_page_38_Picture_6.jpeg)

![](_page_38_Picture_8.jpeg)

![](_page_39_Picture_1.jpeg)

# Rendszer / Eseménynapló

Az eseménynapló a fizetőautomata minden eseményét listázza, tipikusan szervizcélokra alkalmazható. Visszakeresheti az automatán belül az egyes főelemek működését, pl. az alábbi információkért:

**AutoPay Device - Tamper BE**: nem szabályosan léptek be az automatába, a vandalizmusra figyelmeztető rendszer aktiválódott, az ajtót erőszakkal feszítették fel, a riasztás(ok) elindult(ak)

AutoPay Device - Tamper KI: vandalizmusra figyelmeztető rendszert leállították a riasztás(ok) leállt(ak)

Nyomtató - Sikeres kapcsolódás: programinduláskor sikeres kapcsolódás a nyomtatóval

AutoPay Device - Sikeres kapcsolódás: sikeres programindulás

AutoPay Device: Forgalmi adatok nullázása – egy felhasználó az automata menüjében lenullázta a forgalmi adatok adattáblát.

Kártyaadagoló – kártyakiadás: egy bérlet kiadása megtörtént

Érmetároló és visszaadó - Smart hopper – Sikeres kapcsolódás

Érmetároló kazetta – Érmetároló kazetta – Teljes ürítés. Befizetett összegnél megjelenő negatív szám, pl. -2800 Ft az ürítéskor kiadott összeg. Az ürítéseket mindig negatív értékkel jelezzük.

#### Bankjegy elfogadó – papírpénz kezelő eszköz – Sikeres kapcsolódás

**POS terminál - Az eszköz nem reagált a letiltó parancsra:** nem hibajelenséget jelent, csak egy információ a fejlesztőknek a POS terminál válaszáról az Autopay szoftver felé. A fizetés ettől függetlenül megszakításra kerül, nem megy végbe. (Ha az ügyfél megszakítja a fizetési tranzakciót, a szoftver letiltó parancsot küld a POS terminálnak. A POS termináltól erre reakciót vár a szoftver. A naplóbejegyzés arról szól, hogy ez nem érkezett meg.)

Fizetés típusa: a 0 a készpénzes fizetést jelenti, az 1-es a POS terminálon végzett bankkártyás fizetést, a 2-es a webes felületen, ProxerPay weboldalon okostelefonos bankkártyás fizetést.

#### Befizetett összeg

A fizetés típusa, befizetett összeg, tranzakció ID önkiszolgáló ruhamosó szalon jellegű felhasználásnál informatív: ha elindítanak nála egy mosógépet, akkor lássa, hogy melyik gépet indították, mivel fizettek és mennyit fizettek. Illetve ürítéseknél itt is látszik, hogy mennyit ürített a gép.

| ID 🛟   | Esemény kezdete 🔺 🔒  | Eszköztípus 🛟   | Eszköznév 🛟             | Esemény 🛟                   | Tranzakció ID 🛟 | Fizetés típusa 🛟 | Befizetett összeg |
|--------|----------------------|-----------------|-------------------------|-----------------------------|-----------------|------------------|-------------------|
| 395435 | 2023.07.18. 07:35:02 | Laundry Machine | Laundry Machine 24 Mosó | / szárítógépet elindították | 35315           | 0                | 1500              |
| 395434 | 2023.07.18. 07:01:08 | Laundry Machine | Laundry Machine 23 Mosó | / szárítógépet elindították | 35314           | 1                | 5000              |

#### Esemény kezdete, vége

Az esemény kezdete és vége infó akkor lehet fontos, ha például a nyomtatónál papír elakadás történik, akkor az elakadás időpontjában készül egy bejegyzés. Amikor pedig elhárul a hiba, akkor az esemény vége mezőbe beírja, hogy mikor hárult el a hiba.

![](_page_39_Picture_20.jpeg)

![](_page_39_Picture_22.jpeg)

![](_page_40_Picture_0.jpeg)

# Eseménynapló

| Idősza<br>Idősza | k kezdete:<br>k vége:  | 202<br>202 | 24-06-01 00:00:00<br>24-06-14 08:47:20 | Szűrés          |                         |                  | Exce | el export             | CSV export           | Egész tábla 오           |
|------------------|------------------------|------------|----------------------------------------|-----------------|-------------------------|------------------|------|-----------------------|----------------------|-------------------------|
| Szűre            | Szűrés: Esen           | né         | Szűrés: Eszköztíp                      | Szűrés: Eszközi | Szűrés: Esem            | Szűrés: Tranza   | k    | Szűrés: Fize          | Szűrés: Befizet      | Szűrés: Esem            |
| ID 🛟             | Esemény<br>kezdete     | `,         | Eszköztípus 🛟                          | Eszköznév 🛟     | Esemény 🛟               | Tranzakció<br>ID | \$   | Fizetés 🔺<br>típusa 🎽 | Befizetett<br>összeg | Esemény 🔨<br>vége 🎽     |
| 234              | 2024.06.14<br>08:47:19 | l.         | AutoPay                                | AutoPay Device  | Sikeres<br>kapcsolódás  |                  |      |                       |                      | 2024.06.14.<br>08:47:19 |
| 233              | 2024.06.13<br>12:59:54 | 3.         | Nyomtató                               | Nyomtató        | Papír<br>elfogyóban van |                  |      |                       |                      | 2024.06.13.<br>13:00:07 |
| 232              | 2024.06.13<br>12:58:19 | 3.         | Nyomtató                               | Nyomtató        | Papír elfogyott         |                  |      |                       |                      |                         |
| 231              | 2024.06.06<br>11:57:53 | 5.         | Nyomtató                               | Nyomtató        | Papír<br>elfogyóban van |                  |      |                       |                      |                         |

#### Ezek az események naplózódnak:

| Sikeres kapcsolódás                          | Ha egy eszköz csatlakozik                                                                                                    |
|----------------------------------------------|----------------------------------------------------------------------------------------------------|
| Pénz feltöltés                               |                                                                                                    |
| Úszószintre ürítés                           |                                                                                                    |
| Teljes ürítés                                |                                                                                                    |
| Kapcsolat szakadás                           | Ha valamelyik eszközzel megszakad a kapcsolat                                                                                   |
| Bankjegy kazetta visszahelyezve              |                                                                                                    |
| Bankjegy kazetta eltávolítva                 |                                                                                                    |
| Papír elfogyóban van                         | Nyomtatónál                                                                                                    |
| Papír elfogyott                              | Nyomtatónál                                                                                                    |
| Elakadt                                      | Nyomtatónál                                                                                                    |
| Nincs befűzve a papír                        | Nyomtatónál                                                                                                    |
| Papírcsere a nyomtatóban                     |                                                                                                    |
| Eszköz újraindítás                           | Bármelyik eszközt a webes felületről kézzel újraindítják, akkor rögzítjük                                                       |
| Az eszköz nem reagált a letiltó<br>parancsra | Fizetés után, amíg a nyugtát / jegyet nyomtatja / kaput nyit, addig letiltja a fizető eszközöket. Ha nem sikerül, akkor rögzíti |
| Ismeretlen érme bedobás                      | Érmeolvasó                                                                                                    |
| Tiltott érme bedobás                         | Érmeolvasó                                                                                                    |
| Gyors egymás utáni érme bedobás              | Érmeolvasó                                                                                                    |
| Cérnán lévő érmét dobtak be                  | Érmeolvasó                                                                                                    |
| Ismeretlen hiba                              |                                                                                                    |
| Kapunyitás BE                                | Webes felületről kézzel kapunyitás indításakor                                                                                  |
| Kapunyitás KI                                | Webes felületről kézzel kapunyitás indításakor                                                                                  |
| Tűzmód BE                                    | Webes felületről tűzmód bekapcsolásakor                                                                                         |

![](_page_40_Picture_7.jpeg)

![](_page_40_Picture_9.jpeg)

![](_page_41_Picture_0.jpeg)

| Tűzmód KI                        | Webes felületről tűzmód kikapcsolásakor                                                                                   |
|----------------------------------|----------------------------------------------------------------------------------------------------|
| Tamper BE                        |                                                                                                    |
| Tamper KI                        |                                                                                                    |
| Forgalmi adatok nullázása        | Csak a Procontrol távszupportja, a "proci" felhasználó számára érhető el ez a funkció.                                    |
| Mosás vége                       | Autómosónál, ha véget ér a mosó program, akkor rögzíti                                                                    |
| Jegyet elvették                  | Jegy nyomtatás esetén + VKP80-as nyomtató esetén, ha elveszik a nyomtatott jegyet / nyugtát, akkor rögzíti                |
| Mosó / szárítógépet elindították | Önkiszolgáló ruhamosó szalon jellegű felhasználásnál, ha mosógépet indítanak, akkor rögzíti, hogy melyik gépet indították |

#### 🗧 🧹 AutoPay WebGUI

|           |                            |                    | Esemé              | nynapló                   |                     |                      |
|-----------|----------------------------|--------------------|--------------------|---------------------------|---------------------|----------------------|
| Filter by | Date                       |                    |                    |                           |                     |                      |
| From:     | 2021-06-01 00:00:00        |                    |                    |                           |                     |                      |
| To:       | 2021-06-30 23:59:59        | Query              |                    |                           | Excel export CSV    | export Full table 💙  |
| Filter by | II Filter by Esemény kezde | Filter by Eszközt  | Filter by Eszközi  | Filter by Esemény         | Filter by Tranzakci | Filter by Esemény v  |
| ID 🗘      | Esemény kezdete 🔺          | Eszköztípus 💲      | Eszköznév 🛟        | Esemény 🛟                 | Tranzakció ID 💲     | Esemény vége 🛟       |
| 365       | 2021.06.18. 12:38:01       | Nyomtató           | Nyomtató           | Sikeres kapcsolódás       |                     |                      |
| 364       | 2021.06.18. 12:37:38       | AutoPay            | AutoPay Device     | Sikeres kapcsolódás       |                     | 2021.06.18. 12:37:38 |
| 363       | 2021.06.17. 19:01:57       | AutoPay            | AutoPay Device     | Tamper Kl                 |                     |                      |
| 362       | 2021.06.17. 19:00:06       | AutoPay            | AutoPay Device     | Tamper BE                 |                     |                      |
| 361       | 2021.06.17. 18:59:48       | Nyomtató           | Nyomtató           | Sikeres kapcsolódás       |                     |                      |
| 360       | 2021.06.17. 18:59:25       | AutoPay            | AutoPay Device     | Sikeres kapcsolódás       |                     | 2021.06.17. 18:59:25 |
| 359       | 2021.06.17. 18:33:44       | AutoPay            | AutoPay Device     | Forgalmi adatok nullázása |                     |                      |
| 372       | 2021.06.17. 18:33:43       | Érmetároló kazetta | Érmetároló kazetta | Teljes ürítés             |                     | 2021.06.17. 18:33:43 |
| 358       | 2021.06.17. 18:33:17       | CardDispenser      | Kártyaadagoló      | Kártya kiadás             | 57                  |                      |
| 357       | 2021.06.17. 18:29:23       | CardDispenser      | Kártyaadagoló      | Kártya kiadás             | 56                  |                      |
| 356       | 2021.06.17. 18:27:34       | AutoPay            | AutoPay Device     | Tamper KI                 |                     |                      |
| 355       | 2021.06.17. 18:25:18       | AutoPay            | AutoPay Device     | Tamper BE                 |                     |                      |
| 354       | 2021.06.17. 18:21:08       | CardDispenser      | Kártyaadagoló      | Kártya kiadás             | 55                  |                      |
| 353       | 2021.06.17. 18:18:46       | Nyomtató           | Nyomtató           | Sikeres kapcsolódás       |                     |                      |

![](_page_41_Picture_6.jpeg)

![](_page_41_Picture_8.jpeg)

![](_page_42_Picture_0.jpeg)

| N Automatikus eirejtes            |           |                         |                            |                       |                        |                 |             |                 |                         |  |
|-----------------------------------|-----------|-------------------------|----------------------------|-----------------------|------------------------|-----------------|-------------|-----------------|-------------------------|--|
| ✓ Általános                       |           | Eseménynapló            |                            |                       |                        |                 |             |                 |                         |  |
| ✔ Beállítások                     | Szűrés:   | Date                    |                            |                       |                        |                 |             |                 |                         |  |
|                                   | From:     | 2023-07-01 00           | 0:00:00                    |                       |                        |                 |             |                 |                         |  |
| <ul> <li>Jogosultsagok</li> </ul> | To:       | 2023-07-31 23           | 2023-07-31 23:59:59 Query  |                       |                        |                 |             | CSV export      | Egész tábla 🐱           |  |
| ∧ Rendszer                        | Szűre     | Szűrés: Esemé           | Szűrés: Eszköztí           | Szűrés: Eszköz        | Szűrés: Esen           | Szűrés: Tranzal | Szűrés: Fiz | Szűrés: Befizet | Szűrés: Esem            |  |
| 🚱 Dátum és idő                    |           | Esemény                 |                            |                       | - / •                  | Tranzakció      | Fizetés     | Befizetett      | Esemény                 |  |
| Seménynapló                       | р ()<br>С | kezdete ,               | Eszkoztipus                | Eszkoznev             | Esemeny                | ID 👻            | típusa      | összeg          | vége                    |  |
| Fizetőautomata kijelzője          | 379       | 2023.07.17.<br>15:03:20 | Bankjegy elfogadó          | Papírpénz             | Sikeres<br>kapcsolódás |                 |             |                 |                         |  |
| Karbantartás                      | 378       | 2023.07.17.<br>15:03:14 | Érmetároló és<br>visszaadó | Smart Hopper          | Sikeres<br>kapcsolódás |                 |             |                 |                         |  |
| J Kifizetés                       | 376       | 2023.07.17.<br>15:03:11 | AutoPay                    | AutoPay Device        | Sikeres<br>kapcsolódás |                 |             |                 | 2023.07.17.<br>15:03:11 |  |
| Visszalépés                       | 377       | 2023.07.17.<br>15:03:11 | AutoPay                    | AutoPay Device        | Sikeres<br>kapcsolódás |                 |             |                 |                         |  |
| •                                 | 375       | 2023.07.17.<br>14:58:12 | Érmetároló kazetta         | Érmetároló<br>kazetta | Teljes ürítés          | 69              | 0           | -2800.0         | 2023.07.17.<br>14:58:12 |  |
|                                   | 375       | 2023.07.17.<br>14:58:12 | Érmetároló kazetta         | Érmetároló<br>kazetta | Teljes ürítés          | 69              | 0           | -2.0            | 2023.07.17.<br>14:58:12 |  |

![](_page_42_Picture_4.jpeg)

![](_page_42_Picture_6.jpeg)

![](_page_43_Picture_1.jpeg)

# Rendszer / Fizetőautomata kijelzője

Ebben a menüpontban rápillanthat, hogy az automata monitorja aktuálisan éppen mit mutat, tehát mit lát az ügyfél, aki a gép előtt áll. Ez a támogatást, üzemeltetés végző szakemberek számára nagy segítség lehet az ügyfélnek való távoli segítségnyújtásban.

Az automata képernyője, kezelőfelülete annak felhasználási módjától függ, pl.:

- fizető parkoló
- WC beléptető
- szálláshelyi beléptető
- fizetőautomata mosodába
- autómosó vezérlő
- pénzváltó automata
- önkiszolgáló jegyértékesítő standra, élményparkba
- önkiszolgáló pénztár stb.

![](_page_43_Picture_13.jpeg)

![](_page_43_Picture_15.jpeg)

![](_page_43_Picture_17.jpeg)

![](_page_44_Picture_0.jpeg)

![](_page_44_Picture_2.jpeg)

![](_page_45_Picture_1.jpeg)

# Rendszer / Kamerakép

Ha a helyszínen kamerás megfigyelés lett kiépítve, ennek real-time kameraképe a felületen megtekinthető.

Alábbi példánál látható, hogy emellett Parancsgombokat is tartalmazhat a menüpont, pl. a beléptető kapu manuális nyitása távolról, egy személy belépésének vagy kilépésének engedélyezése.

A kapu lehet több száz kilométerre a kezelőtől, így is tud segíteni egy látogatónak a helyszínen.

![](_page_45_Picture_6.jpeg)

![](_page_45_Picture_8.jpeg)

![](_page_45_Picture_10.jpeg)

![](_page_46_Picture_1.jpeg)

# Rendszer

Innen újra lehet indítani az automatát, ki lehet kapcsolni az automatát, és be lehet zárni a fizető szoftvert is.

A rendszer menüpont csak a fizetőautomatán látszódik a szerviz menübe lépve. Távolról nem érhető el.

![](_page_46_Picture_5.jpeg)

![](_page_46_Picture_7.jpeg)

![](_page_46_Picture_9.jpeg)

![](_page_47_Picture_1.jpeg)

# Rendszer / Karbantartás

Szerviz célú, tesztelési menüpontok elérhetőek ebben a menüben. Ezen menüpontok opcionálisak, letilthatóak. A menüpontok a rendszer kiépítésétől függően változnak. Beléptetőkapuval, forgóvillával integrált automata esetén a forgóvillára vonatkozóan is megjelennek lehetséges parancsok eltérnek egy parkolórendszerben levőektől.

### Nyomtatóban levő papír elhasználtsága, és Nyomtatóban papírt cseréltem

Ezen az oldalon lehet megtekinteni, hogy a **nyomtatóban lévő papír**, becslés alapján mennyire van elhasználva. A kezelőszemélynek itt kell jeleznie a szoftver felé, ha kicserélte a nyomtatóban lévő papírt. Ez azért szükséges, hogy pontosan tudjon becsülni a program, hogy mennyit használtak el a tekercs papírból.

### Kártyaadagoló szintje

Itt kell bejelentenie, ha feltöltötte az RFID bérletkártyakiadó adagolóját.

**Figyelem!** Az email értékesítések funkció becslés alapú, működésének feltétele, hogy a kezelő a papírtekercs cseréjekor a Rendszer / Karbantartás/ Nyomtató Státusz lehetőségnél jelezze a szoftvernek, hogy kicserélte a nyomtatóban lévő papírt!

|                             | AutoPay WebGUI                                                                               |                                                                            |           |  |  |  |  |
|-----------------------------|----------------------------------------------------------------------------------------------|----------------------------------------------------------------------------|-----------|--|--|--|--|
| K Auto hide                 |                                                                                              |                                                                            |           |  |  |  |  |
| ✓ Általános                 | Karbantartás                                                                                 |                                                                            |           |  |  |  |  |
| ✔ Beállítások               |                                                                                              |                                                                            | - H-      |  |  |  |  |
| ✓ Jogosultságok             |                                                                                              |                                                                            | - H       |  |  |  |  |
| ∧ Rendszer                  |                                                                                              |                                                                            |           |  |  |  |  |
| 🕒 Dátum és idő              |                                                                                              |                                                                            | - 12      |  |  |  |  |
| Eseménynapló                |                                                                                              |                                                                            | - He      |  |  |  |  |
| Fizetőautomata<br>kijelzője | Nyomtatóban lévő papír elhasználtsága                                                        | Nyomtatóban papírt cseréltem!                                              |           |  |  |  |  |
| 🔍 Karbantartás              | 20.08 % 251 / 1250 db<br>Megközelító becslés alapján                                         | PPC                                                                        | - 12      |  |  |  |  |
| Kifizetés                   |                                                                                              |                                                                            |           |  |  |  |  |
| ✓ Parkolás                  |                                                                                              |                                                                            |           |  |  |  |  |
| C+ Visszalépés              |                                                                                              |                                                                            | - 12      |  |  |  |  |
|                             | Teszt oldal nyomtatása<br>PTP                                                                | Kártyaadagoló szintje<br>92.0 % 92 / 100 db<br>Megközelító becslés alapján | ľ         |  |  |  |  |
|                             | O 2018 Procentral Electronics Ltd Module version: 5.61.287 - 2021.04.13 GUI version: 2.6.4 - | L. @ All rights reserved.<br>2021/06/3 Page generaled: 2021/06/21 16:43:43 |           |  |  |  |  |
|                             | PROCONTROL ELEKTRON                                                                          | IKA KFT.                                                                   | SVII SVII |  |  |  |  |

\_\_\_\_\_

![](_page_48_Picture_0.jpeg)

### Teszoldal nyomtatása

A nyomtató próbája

### Kapu nyitása BE

Parancsgombokat is tartalmazhat a menüpont, pl. a beléptető kapu manuális nyitása távolról, egy személy belépésének vagy kilépésének engedélyezése.

### Kapu nyitása KI

Parancsgombokat is tartalmazhat a menüpont, pl. a beléptető kapu manuális nyitása távolról, egy személy belépésének vagy kilépésének engedélyezése.

### Tűzmód engedélyezése

A forgókapu, forgóvilla esetén szabadon forgóvá válik, vagy kézzel átfordítható, jegy/kártya/egyéb engedélyezés nélkül)

### Tranzakciós adatok nullázása

![](_page_48_Picture_11.jpeg)

![](_page_48_Picture_14.jpeg)

![](_page_49_Picture_1.jpeg)

# (Rendszer / Kifizetés)

Csak a Szakmai üzemeltető számára elérhető felület.

Itt lehet kifizetést indítani távolról. Ha valakinek például nem tudott visszaadni a gép bármilyen hibából adódóan, és a hibát sikerül távolról orvosolni, akkor ennek a segítségével lehet kifizetést indítani, pl. 750 Ft visszajáró kiadását az ügyfél számára.

| K Automatikus eirejtes   | Kifizatás                       |
|--------------------------|---------------------------------|
| ✓ Általános              | Kinzetes                        |
| ✔ Beállítások            |                                 |
| ✓ Jogosultságok          |                                 |
| ∧ Rendszer               |                                 |
| 🕒 Dátum és idő           |                                 |
| Eseménynapló             |                                 |
| Fizetőautomata kijelzője |                                 |
| 🔇 Karbantartás           |                                 |
| 👌 Kifizetés              |                                 |
| → Visszalépés            |                                 |
|                          | Kifizetendő összeg: 🔅 Kifizetés |

# Visszalépés menüpont:

a gombbal kiléphet a Szerviz menüből

![](_page_49_Picture_9.jpeg)

![](_page_49_Picture_11.jpeg)

![](_page_50_Picture_0.jpeg)

# Kapcsolat a gyártóval

Amennyiben megjegyzése, kérdése, igénye merül fel, az alábbiak szerint veheti fel velünk a kapcsolatot:

Procontrol Elektronika Kft.

Internet: www.procontrol.hu

Email: service (kukac) procontrol (pont) hu

Hardver gyártás/szerviz:

6725 Szeged, Cserepes sor 9/b Tel: 06 62/ 444-007

Kérjük, hogy a programmal kapcsolatos problémáikat, igényeiket lehetőleg írásban közöljék, minél részletesebb és világosabb módon.

![](_page_50_Picture_11.jpeg)

![](_page_50_Picture_13.jpeg)